文档编号: 2012-8-30-PXB-1

文档密级:公开

# 闪电王使用说明

版本: 1.2.5

# 文档记录

文字处理:朱晓瑜 图片处理:陈建伟、潘庆 文档校对:梁培、马惠倩 审核人:王晓飞

面向对象:软件使用者

# 修改记录

| 作者                | 修改描述 | 修改日期      |
|-------------------|------|-----------|
| 梁培                | 初稿   | 2012-8-16 |
| 梁培                | 二稿   | 2012-8-27 |
| 梁培                | 三稿   | 2012-8-30 |
| 马惠倩、潘庆<br>王晓飞、朱晓瑜 | 校对   | 2012-8-30 |
| 王晓飞               | 审核   | 2012-8-31 |

# 目录

| 软件概述1                                    |        |
|------------------------------------------|--------|
| 1.1 软件用途1                                |        |
| 1.2 软件运行 1                               | L      |
| 1.3系统配置1                                 | L      |
| 使用入门2                                    | )      |
| 2.1 软件登录与退出 2                            | 2      |
| 2.2页面介绍3                                 | 3      |
| 基本功能                                     | ;      |
| 3.1下单——常规开仓5                             | 5      |
| 3.2下单——常规平仓7                             | 7      |
| 3.3 反手                                   | )      |
| 3.4 锁仓 10                                | )      |
| 高级功能12                                   | )      |
| 4.1 止损止盈 12                              | )      |
| 4.2条件单                                   | 5      |
| 4.3闪电手下单                                 | 7      |
| 4.4 点价(快鼠)下单操作 18                        | 3      |
| 与博易大师联动                                  |        |
| 5.1 自定义界面                                | L      |
| 5.2窗口浮动                                  | 3      |
| 5.3 闪电王与博易大师联动功能 26                      | 3      |
| 工具                                       |        |
| 6.1 参数设置                                 | L      |
| 6.1.1 手动下单                               |        |
| 6.1.2 快捷操作                               | 2      |
| 6.1.3 止损止盈                               | ł      |
| 6.1.4 默认手数                               | 5      |
| 6.1.5 合约快捷键                              | ;      |
| 6.1.6 自动止损止盈 36                          | ;      |
| 6.1.7 风险管理                               | 7      |
| 6.1.8 声音提示                               | )      |
| b. 1.9 行情报价                              | )<br>) |
| 0.2 並小风俗                                 | י<br>ו |
| いし いい いい いい いい いい いい いい いい いい いい いい いい い | /      |

| 查询功能                                                                                                  | 41                         |
|----------------------------------------------------------------------------------------------------|----------------------------|
| <ul> <li>7.1 结算单</li> <li>7.2 资金状况</li> <li>7.3 保证金监控中心</li> <li>7.4 当日成交</li> <li>7.5 可撤单</li> </ul> | 41<br>42<br>42<br>42<br>43 |
| 银期转帐                                                                                                  | 44                         |
| 交易统计                                                                                                  | 45                         |
| 附录                                                                                                    | 47                         |
| 10.1 软件安装                                                                                             | 47<br>48                   |

# 闪电王使用说明

## 软件概述

### 1.1 软件用途

我们一直致力于为广大期货投资者提供"直观、快速、简单"的投资工具, 经过长期探索发现客户需求,汲取客户交易策略精华,潜心数载开发出以市场为 目标,以客户为中心的优秀专业的交易前端——闪电王。

闪电王系统采用先进的技术架构、简单便捷的下单模式、灵活独特的界面设 计、实时动态多窗口提示、强大的自定义参数设置、业内独创的闪电手下单、快 鼠点价下单等功能,将为广大投资者带来前所未有的交易体验,在期货蓬勃发展 的大潮中助您一臂之力。

## 1.2 软件运行

闪电王运行在 PC 及其兼容机上,使用 Microsoft Windows 操作系统,可以 在 Windows 2000、Windows XP、Windows 7 等操作系统上运行。

## 1.3 系统配置

闪电王运行在 PC 及其兼容机上,要求配备 Intel 酷睿 2.0 以上的 CPU, 512M 以上的内存, 120G 以上的硬盘, 1M 以上的独享带宽。

# 使用入门

## 2.1 软件登录与退出

## 2.1.1 软件登录

点击界面上的 ≯ 图标,即可调出交易系统登录界面,如图 2-1-1-1 所示:

| ≁ 闪电王            |                                            |
|------------------|--------------------------------------------|
| 1、选择服务器 交易利<br>品 | 2、输入客户号、交易密<br>码、验证码/动态密码                  |
| 上期技术模拟           | 客 户 号 : 3883888                            |
| 网络设置             | 安全方式: 验证码     ●3 02       3、点击登录     ●3 02 |

图 2-1-1-1 登录界面

登录过程注意事项:

- ☺ 输入客户号后,如需避免以后登录时重复输入可将【保存客户号】选择打勾;
- ☺ 输入交易密码时,为防止恶意软件盗取密码,请点击【软键盘】输入;
- ☺ 安全方式分为验证码、动态密码两种,客户可根据具体情况选择输入;
- ☺ 一旦点击【登录】按钮,表明客户已了解并接受了免责条款;
- ◎ 点击【登录】按钮后,将出现客户信息等提示确认窗口,若提示信息无误可 点击【确定】;
- ◎ 在登录界面中还提供了网络测速功能。用户只要点击网络设置按钮就可调出 测速界面,如图 2-1-1-2 所示。

| 网络设置           |                                                                          | ×  |
|----------------|--------------------------------------------------------------------------|----|
| 交易及行情 代理服      | 务器                                                                       |    |
| 服务器组<br>上期技术模拟 | 月用 交易服务器地址 端口 网络状况<br>✓ asp-sim2-front1.financial-trading-platform 26205 | 新増 |
|                | 启用 行情服务器地址 端口 网络状况<br>▼ asp-sim2-front1.financial-trading-platform 26213 | 新増 |
| 新増             | <br><br>                                                                 | 取消 |

图 2-1-1-2 网络设置界面

## 2.1.2 软件退出三种方法

- 1. 直接点击右上角的关闭按钮;
- 2. 点击菜单中的【系统】→【退出】;
- 3. 快捷键 Alt+F4 。

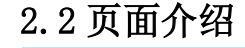

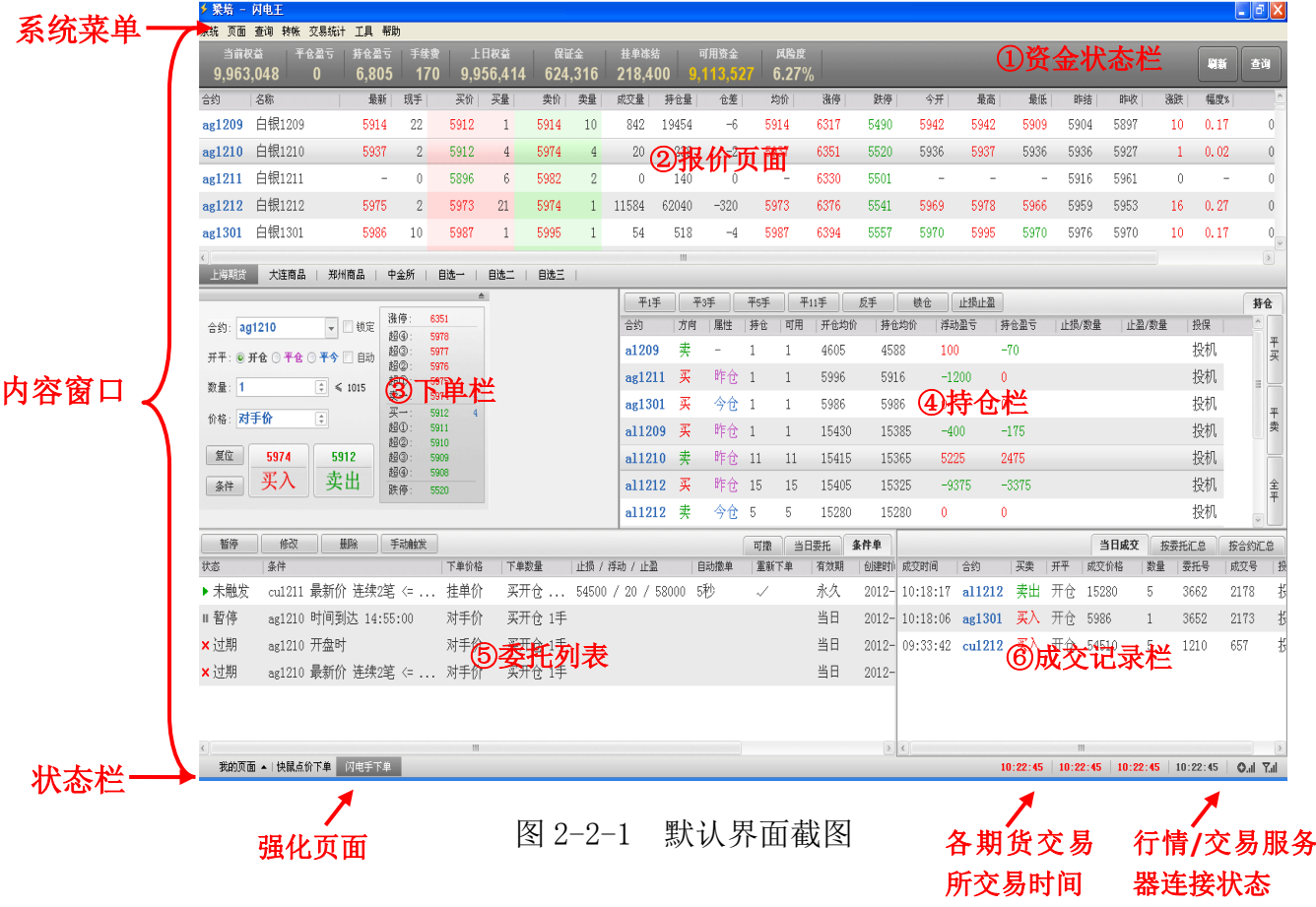

通常闪电王软件的板块分为三个部分,从上到下依次为系统菜单、内容窗口、 状态栏。如图 2-2-1 为闪电王的默认界面【闪电手下单页面】的页面介绍。

2.2.1 系统菜单

主要包括【系统】、【页面】、【查询】、【转账】、【交易统计】、【工具】、【帮助】 七个部分。

2.2.2 内容窗口

内容窗口可以根据客户的投资喜好随意切分,在起始页面中,我们主要分为 【资金状态栏】、【报价页面】、【下单栏】、【持仓栏】、【委托列表】、【成交记录栏】 六大部分。

- ☺ 【资金状态栏】: 可以快速地查询当前的资金使用情况;
- ☺ 【报价页面】:合约报价界面,可以通过鼠标左键拖动栏目改变栏目位置;
- ☺ 【下单栏】: 下单窗口;
- ☺ 【持仓栏】: 实时动态显示当前所有的持仓信息;
- 【委托列表】:实时动态记录当日全部的委托单、可撤单信息以及条件单;
   条件单分为未触发、已触发、暂停和过期四种状态;
- ☺ 【成交记录栏】: 实时动态显示当日的全部成交信息。
- 2.2.3 状态栏
- ☺ 【强化页面】

下方状态栏左边为强化页面,其中含有三个按钮选项,分别是【我的页 面】、【快鼠点价下单】、【闪电手下单】。通过点击【我的页面】,可以快速新 建页面,或者调出自己设置好的页面;点击【快鼠点价下单】/【闪电手下 单】,可以快捷调出系统自带的下单界面,方便客户更快、更好地下单。

☺ 【各期货交易所交易时间】

状态栏偏右为各期货交易所交易时间,灰色代表交易时间段,红色代表 非交易时间段。当把鼠标移至各时间位置时,将出现对应的交易所和当前交 易状态。从左到右的顺序是:上海期货交易所、大连商品交易所、郑州商品 交易所、中国金融期货交易所。

☺ 【行情/交易服务器连接状态】

状态栏最右边的两个信号强弱显示,分别代表行情服务器和交易服务器 的连接状态,信号越强表示连接状态越好,速度越快。当把鼠标移至该位置 将出现"交易"、"行情"的提示字符。

## 基本功能

## 3.1下单——常规开仓

### 3.1.1 常规开仓方法

(一) 填写下单栏中的各项参数进行下单,以"卖出开仓 Cu1301,手数为1手, 以对手价发出委托的开仓交易"举例说明:如图 3-1-1-1

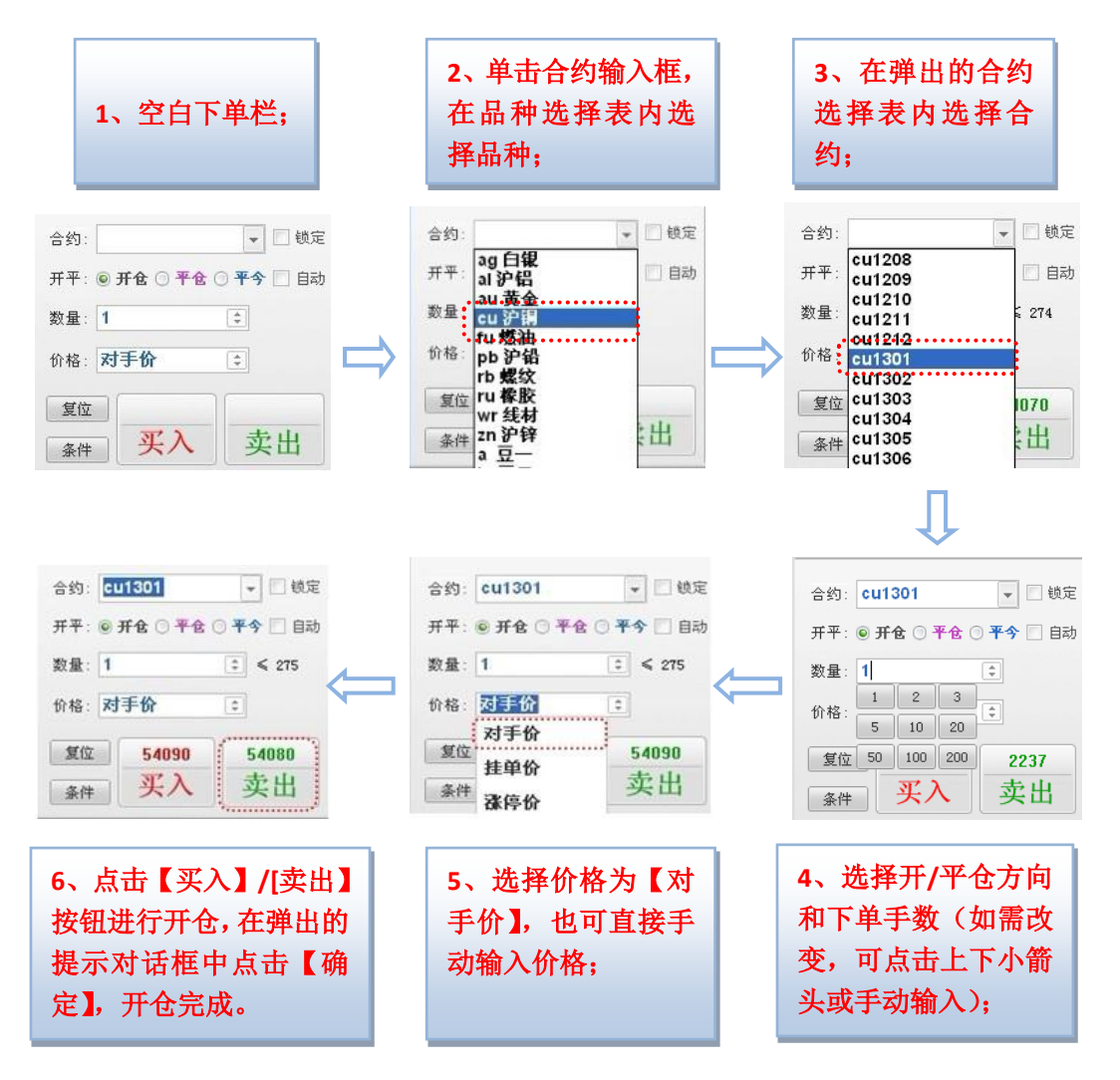

图 3-1-1-1 常规开仓方法一

(二) 利用报价页面快速填写好下单栏,将大大提高下单速度。如图 3-1-1-2

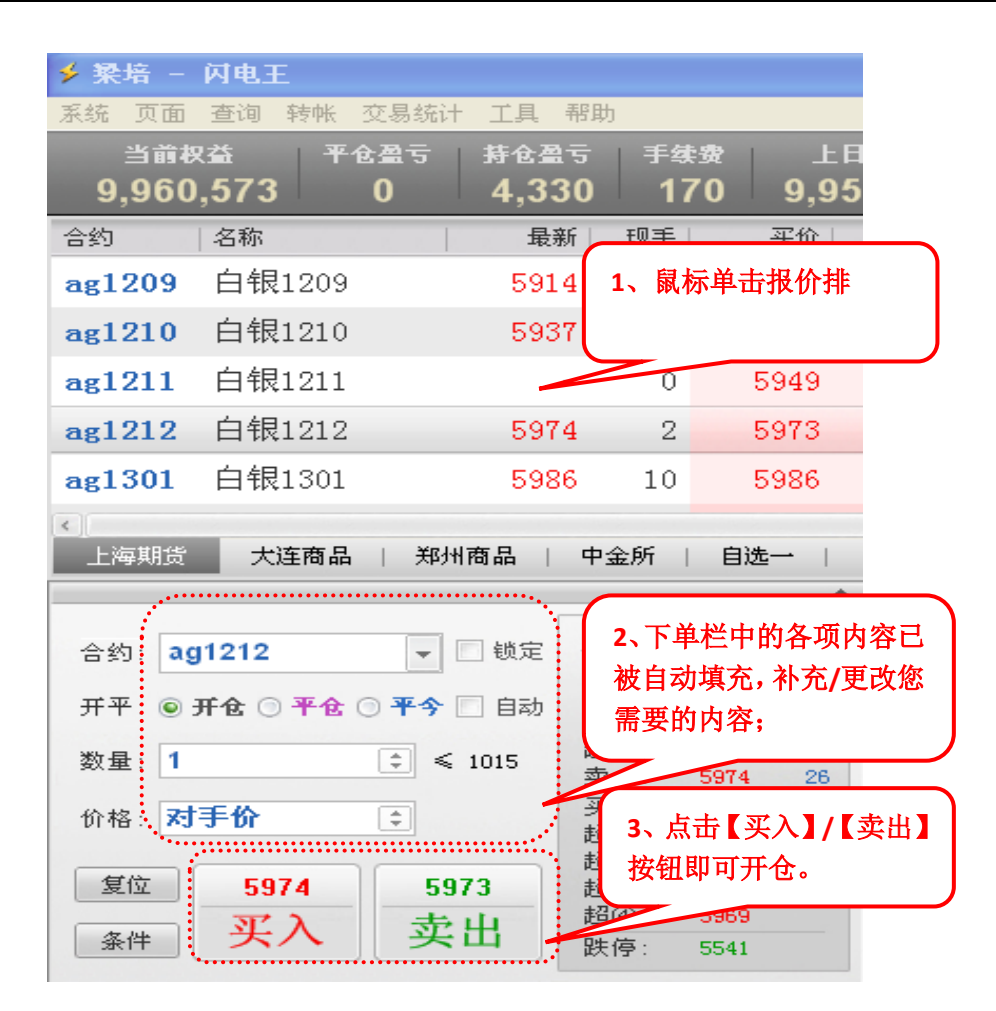

图 3-1-1-2 常规开仓方法二

(三) 直接在报价页面上下单,如图 3-1-1-3

步骤:点击报价栏中合约的买价、买量或卖价、卖量,系统会弹出对话框, 在弹出的小对话框中选择买入1手或卖出1手。

| 🗲 投資者      | 888888 - 闪电王             |              |          |                        |      |               |    |               |
|------------|--------------------------|--------------|----------|------------------------|------|---------------|----|---------------|
| 系统页面       | 面 查询 转帐 交易统计             | 十 工具 帮!      | 助        |                        |      |               |    |               |
| 当i<br>57,2 | 前权益 平仓盈亏<br>178,206 -300 | 持仓盈<br>-1,23 | च<br>35  | 手续 <del>了</del><br>18: | 3、在引 | 单出的委托         | 确认 | 保证金<br>14,037 |
| 合约         | 名称                       | 最新   现到      | <b>手</b> | 买价                     | 他中发  | 的开在           |    | 成交量           |
| a1201      | 黄大豆1号1201                | 4084         | 4        | 4078                   | 75   | 4084          | 3  | 248           |
| a1203      | 黄大豆1号1203                | 4185         | 2        | 卖开1手                   | 买开:  | 手 -           | 0  | 24            |
| a1205      | 黄大豆1号1205                | 4303         | 4        | 4302                   | 17   | 4304          | 17 | 1578          |
| a1207      | 黄大豆1号12                  | 4324         | 4        | 4298                   | 3    | $\sim$        | 1  | 190           |
| a12 1.     | 选中需要开仓的合约                | 约            | 4        | <b>2</b> 、在到           | 买价/买 | 量、卖价 <b>/</b> | 52 | 6324          |
| a1211      | 黄大豆1号1211                | 4323         | 4        | 卖量区                    | 域单击  | 鼠标左键          | 1  | 196           |
|            |                          |              |          |                        | -    | . t           |    |               |

图 3-1-1-3 常规开仓方法三

## 3.1.2 常规开仓的注意事项

☺ 价格选项的相关说明

- ☺ 【对手价】: 买入以卖一价发出委托,卖出以买一价发出委托;
- ☺ 【挂单价】: 买入以买一价发出委托,卖出以卖一价发出委托;
- ☺ 【涨停价】: 买入卖出都以涨停价发出委托;
- ☺ 【跌停价】: 买入卖出都以跌停价发出委托;
- ☺ 【市价】: 按照市价发出委托;
- ② 如需指定价格,可删除价格输入框中已有的价格,然后直接输入相应的指定 价即可;
- 点击【复位】按钮,可将交易界面的操作恢复为开仓,数量恢复为该品种的 默认手数,价格恢复为对手价;
- 如不希望下单时出现【确认】提示对话框,可在【参数设置】中修改相应设置;
- ③ 常规开仓时在界面选择【开平】时,可以选择开仓、平仓、平今、自动四种, 其中自动选项的原理是:始终保持客户持仓内一个合约单一交易方向。假如 客户采用自动交易模式,持仓内拥有 Cu1202 三手多单,如果客户此时需要 开 Cu1202 空单,那么必须先将三手 Cu1202 的多单平仓掉。

## 3.2 下单——常规平仓

3.2.1 常规平仓方法

|         | (              |        | 且1女1 | 工14. | 년개드  | TIC,    | 如图 2-      | -2-1-1 ) | 7171  |       |       |       |    |
|---------|----------------|--------|------|------|------|---------|------------|----------|-------|-------|-------|-------|----|
|         | 平1手            | -<br>- | 6手   | 平10  | )手 [ | 平20手    | 反手         | 锁仓       | 止损止盈  |       | 持仓    | : (F4 | )  |
|         | 合约             | 方向     | 属性   | 持仓   | 可用   | 升 均价    | 持仓均价       | 浮动盈亏     | 持仓盈亏  | 止损/数量 | 止盈/数量 | 9     |    |
|         | , kada – sak   | 釆      | 今仓   | 5    | 5    | 110     | MOF        | <u> </u> | 0     |       |       |       | 平买 |
| 、単击鼠标左  | 键,选            | 卖      | 今仓   | 1    | 1    | 2、选     | 择需要平       | 仓的手      | 20    |       |       |       |    |
| 中需要平仓的台 | 合约;            | 卖      | 今仓   | 4    | 1    | 数, 世    | 市志高品的      | 的按钮      | -960  |       |       | =     |    |
|         | < <del>-</del> | 卖      | 昨仓   | 1    | 1    | 30, 1   | л ц Эсле н | 11X ЮТ.º | -200  |       |       |       | 平卖 |
|         | aula           | 卖      | 昨仓   | 1    | 1    | 331.98  | 321        | 10900    | -80   |       |       | Ul    |    |
|         | IF1202         | 买      | 今仓   | 20   | 20   | 2344.98 | 2344.98    | 18120    | 18120 |       |       |       |    |
|         | <b>m1201</b>   | 买      | 昨仓   | 1    | 1    | 2771    | 2856       | 810      | -40   |       |       |       | 全平 |
|         | 4              |        |      |      |      | 111     |            |          |       |       | >     |       |    |

(一)直接在持仓栏中平仓,如图 3-2-1-1 所示:

图 3-2-1-1 常规平仓方法一

备注:

- ◎ 此处平仓是按照选定合约持仓的百分比计算得出,分别为平 30%、平 50%、 平 100%,如持仓百分比为非整数则取整显示;
- ☺ 也可无需选中合约,直接点击持仓栏右边按钮进行平仓,如图 3-2-1-2 所示;
- ② 以上两部分按钮都为快捷按钮,即选中持仓合约并点击按钮之后系统不弹出 提示对话框,直接以对手价发出委托。

●上海澎博网络数据信息咨询有限公司

| 平1手          | F  | <sup>2</sup> 6手 | 平10 | 手 [ | 平20手    | 反手      | 锁仓    | 止损止盈  |       | 持仓    | CP ( | 4) |
|--------------|----|-----------------|-----|-----|---------|---------|-------|-------|-------|-------|------|----|
| 合约           | 方向 | 属性              | 持仓  | 可用  | 开仓均价    | 持仓均价    | 浮动盈亏  | 持仓盈亏  | 止损/数量 | 止盈/数量 | ^    |    |
| a1203        | 买  | 今仓              | 5   | 5   | 4185    | 4185    | 0     | 0     |       |       |      | 平买 |
| a1205        | 卖  | 今仓              | 1   | 1   | 4306    | 4306    | 20    | 20    |       |       |      |    |
| a1207        | 卖  | 今仓              | 4   | 1   | 4298    | 4298    | -960  | -960  |       |       | ≡    |    |
| al1202       | 卖  | 昨仓              | 1   | 1   | 15945   | 15900   | 25    | -200  |       |       |      | 半卖 |
| au1202       | 卖  | 昨仓              | 1   | 1   | 331.98  | 321     | 10900 | -80   |       |       | L    |    |
| IF1202       | 买  | 今仓              | 20  | 20  | 2344.98 | 2344.98 | 18120 | 18120 |       |       |      |    |
| <b>m1201</b> | 买  | 昨仓              | 1   | 1   | 2771    | 2856    | 810   | -40   |       |       | ~    | 至平 |
| <            |    |                 |     |     | 111     |         |       |       |       | >     |      |    |

图 3-2-1-2 常规平仓

名词解释:

☺ 【平买】: 将持仓栏中开仓方向为买方的合约全部平仓;

☺ 【平卖】: 将持仓栏中开仓方向为卖方的合约全部平仓;

☺ 【全平】: 将持仓栏中所有的合约全部平仓;

(二)同时利用持仓栏和下单栏平仓,如图 3-2-1-3

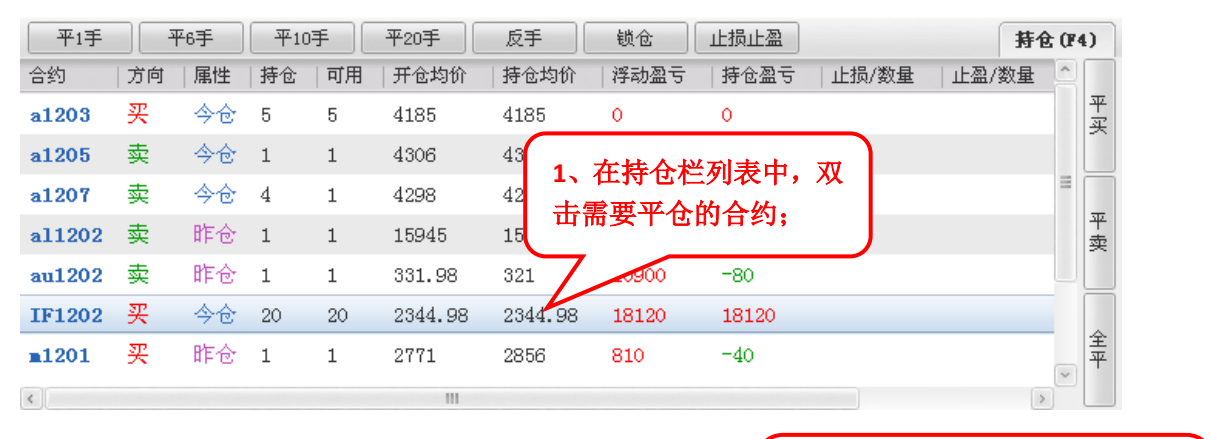

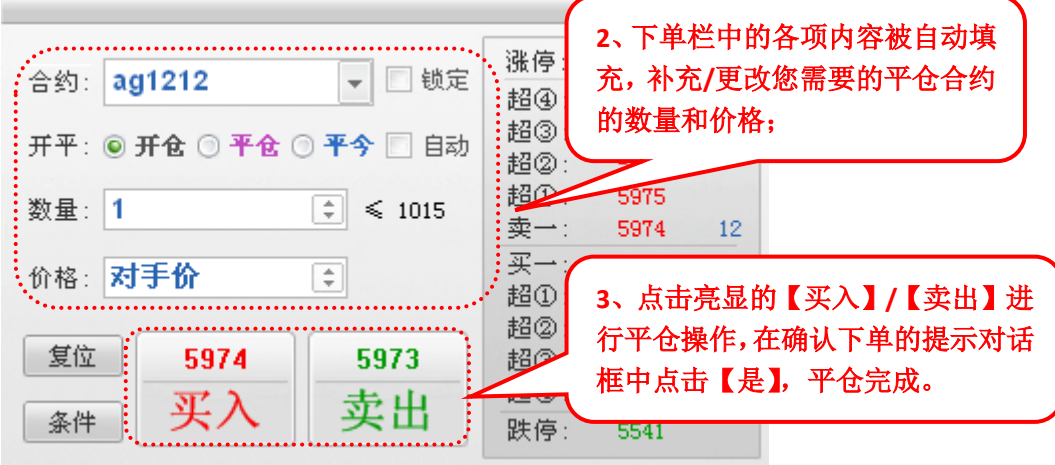

图 3-2-1-3 常规平仓方法二

## 3.2.2 常规平仓注意事项

☺ 平仓按钮中的平仓手数,是按该合约持仓数量的 30%、50%、100%,即在未选

中持仓合约时按钮呈现灰色状态中所显示的比例向下取整数来确定的;

☺ 点击【买入】或【卖出】按钮下单前,可以修改数量、报价方式及价格;

○ 平仓单发出后,交易模块的操作将自动恢复为开仓,以便下次开仓操作。如果不希望自动恢复为开仓,可在【工具】→【参数设置】中修改相应设置。

### 3.3 反手

## 3.3.1 反手

反手指平仓后以相同数量反向开仓,操作如图 3-3-1:

| 平1手          | 2  | ₽30% | 平3 | <b>手</b> ] [ | 平6手     | 反手      | 锁仓    | 止损止盈  |       | 寿1    | t (F | 4) |
|--------------|----|------|----|--------------|---------|---------|-------|-------|-------|-------|------|----|
| 合约           | 方向 | 属性   | 持仓 | 可用           | 开仓均价    | 持仓协价    | 浮动盈亏  | 持仓盈亏  | 止损/数量 | 止盈/数量 | ^    |    |
| a1203        | 买  | 今仓   | 6  | 6            | 4185    | 4185    | 0     | 0     |       |       |      | 平买 |
| a1205        | 卖  |      |    |              | 1006    | 4200    |       |       |       |       |      |    |
| a1207        | 卖  | 1、   | 选中 | 合约;          | в       | 4 2、肖   | 自击【反  | 手】。   |       |       | -    |    |
| a11202       | 卖  | 昨仓   | 1  | 1            | 15945   | 15900   | 50    | -175  |       |       |      | 半卖 |
| au1202       | 卖  | 昨仓   | 1  | 1            | 331.98  | 321     | 10900 | -80   |       |       |      |    |
| IF1202       | 买  | 今仓   | 20 | 20           | 2344.98 | 2344.98 | 25320 | 25320 |       |       |      |    |
| <b>m1201</b> | 买  | 昨仓   | 1  | 1            | 2771    | 2856    | 810   | -40   |       |       |      | 至平 |
| <            |    |      |    |              | 111     |         |       |       |       | >     |      |    |

图 3-3-1-1 反手

备注:默认反手发出委托手数与选中合约持仓数量相同,委托价格系统默认为对 手价。如需更改委托价格可以通过参数设置选择对手价、挂单价、涨跌停价。

#### 3.3.2 部分反手

部分反手指点击反手按钮后会弹出下图的对话框,可以在此对话框中设置反 手数量以及价格。开启此功能需要在【工具】→【参数设置】→【快捷平仓、反 手、锁仓】中勾选相应选项。

| 平1手    | 平3 | F  | 平5手 | 平1 | 1手 反3 | 手 锁仓  | 止损止盈   |       |       |       |
|--------|----|----|-----|----|-------|-------|--------|-------|-------|-------|
| 合约     | 方向 | 属性 | 持仓  | 可用 | 开仓均价  | 持仓均价  | 浮动盈亏   | 持仓盈亏  | 止损/数量 | 止盈/数量 |
| a1209  | 卖  | -  | 1   | 1  | 4605  | 4588  | 120    | 反手设置  |       |       |
| ag1211 | 买  | 昨仓 | 1   | 1  | 5996  | 5916  | -1200  | 后于粉盘。 | 11    |       |
| ag1301 | 买  | 今仓 | 1   | 1  | 5986  | 5986  | -30    | 及于数里: | 11    | Ŧ     |
| al1209 | 买  | 昨仓 | 1   | 1  | 15430 | 15385 | -525   | 平仓价格: | 对手价   | \$    |
| al1210 | 卖  | 昨仓 | 11  | 11 | 15415 | 15365 | 7425   | 开仓价格: | 对手价   | \$    |
| al1212 | 买  | 昨仓 | 15  | 15 | 15405 | 15325 | -13125 |       |       | _     |
| al1212 | 卖  | 今仓 | 5   | 5  | 15280 | 15280 | 1250   | 确     | 6 挂单价 |       |

图 3-3-2-1 部分反手

## 3.4 锁仓

锁仓指以相同数量反向开仓,操作如图 3-4-1

| 平1手          | <u>म</u> | <sup>1</sup> 30% | <b>平</b> 3₹ | f [ | 平6手     | 反手      | 锁仓    | 止损止盈      |      | 持1    | ê (F | 4) |
|--------------|----------|------------------|-------------|-----|---------|---------|-------|-----------|------|-------|------|----|
| 合约           | 方向       | 属性               | 持仓          | 可用  | 开仓均价    | 持仓均价    | 浮: 習亏 | 持仓盈亏   止狂 | 员/数量 | 止盈/数量 | _    |    |
| a1203        | A        | 今仓               | 6           | 6   | 4185    | 4185    | 0     | 0         |      |       |      | 平买 |
| a1205        |          | 进口               | 今次          |     | 4306    | 4306    |       | ま【端合】     |      |       |      |    |
| a1207        | <u> </u> | <u>л</u> чт      | . ロミル       |     | 4298    | 4298    |       |           | J    |       | =    |    |
| al1202       | 卖        | 昨仓               | 1           | 1   | 15945   | 15900   | 50    | -175      |      |       |      | 半卖 |
| au1202       | 卖        | 昨仓               | 1           | 1   | 331.98  | 321     | 10900 | -80       |      |       |      |    |
| IF1202       | 买        | 今仓               | 20          | 20  | 2344.98 | 2344.98 | 25320 | 25320     |      |       |      |    |
| <b>m1201</b> | 买        | 昨仓               | 1           | 1   | 2771    | 2856    | 810   | -40       |      |       |      | 至平 |
| <            |          |                  |             |     | 111     |         |       |           |      | 1     |      |    |

图 3-4-1 锁仓

备注:锁仓发出委托手数与选中合约持仓数量相同,委托价格系统默认为对手价。 如需更改委托价格可以通过参数设置选择对手价、挂单价、涨跌停价。

## 3.5改单

改单指修改未成交的委托单,将撤单指令和新的委托指令先后发出的组合指 令。它可以用简单的一两步操作,去完成以前需要的先撤单、再填单的繁琐操作。

## 3.5.1 改单方式

闪电王软件中提供三种改单方式,即常规【改单】、【按对价改单】和【按挂 价改单】,在常规【改单】方式中可以对价格和数量进行修改,具体操作如图 3-5-1-1、3-5-1-2 所示:

| 撤单       | 改单           | 按对价改单 | 按挂价改单  |                 |               |      |      |      | 可撤当  | <b>当日委托</b> 条 | 件单 |
|----------|--------------|-------|--------|-----------------|---------------|------|------|------|------|---------------|----|
| 委托时间     | 合约           | 买卖 开平 | 委托   委 | - <b>,</b> 成交均化 | 1   状态        | 成手   | 备注   | 委托号  | 来源   | 投保            |    |
| 13:15:35 | a1301        | 买入 开仓 | 4938 5 | 495             | マ成交           | 5    | 全部成交 | 4358 | 手动下单 | 投机            | 撒买 |
| 13:15:19 | a1305        | 买入 开仓 | 4898 5 |                 | 14 +X +++ ETT | 进行支出 | 报入   | 4345 | 手动下单 | 投机            |    |
|          | 7            |       |        | 2,              | 远伴按钮          | 进行议单 | •    |      |      |               | 撤  |
| (        | <b>1、</b> 单i | 击选中合  | 约:     |                 |               |      |      |      |      |               | 买  |
| L C      |              |       |        |                 |               |      |      |      |      |               |    |
|          |              |       |        |                 |               |      |      |      |      |               | 撒  |
|          |              |       |        |                 |               |      |      |      |      |               |    |

#### 图 3-5-1-1 委托列表

| 改单          |      |    | × |
|-------------|------|----|---|
| a1305<br>买入 | 开仓   |    |   |
| 价格:         | 4898 |    | • |
| 致⊈∶         | 5    |    | ÷ |
| Ð           | 龍    | 取消 |   |

## 图 3-5-1-2 常规改单对话框

#### 3.5.2 改单注意事项

- ② 在常规【改单】对话框打开的同时,原委托条件并未暂停或撤销,原委托条件达到的话会自动成交。
- ☺ 可以使用 Ctrl、Shift 选择多个可撤单,执行撤单及改单操作;
- ☺ 在可撤单列表中,选中合约后双击鼠标左键,系统会自动将该合约撤单。
- ◎ 在委托列表中选中需要委托的合约,点击【按对价改单】/【按挂价改单】 按钮后,系统先将未成交委托单撤单,然后按照对手价/挂单价发出委托;

# 高级功能

## 4.1 止损止盈

## 4.1.1 止损止盈的设置

止损止盈设置如图 4-1-1-1 和 4-1-1-2:

| 平1手    |    | <del>平</del> 30% | ]<br>平3 | 手 ]         | 平6手  | 反手      | 锁仓     | 止损止盈   |          |       |       | 持仓 0 | F4) |
|--------|----|------------------|---------|-------------|------|---------|--------|--------|----------|-------|-------|------|-----|
| 合约     | 方向 | 属性               | 持仓      | 可用          | 开仓均价 | 持仓均价    | 浮动盈亏   | - 持仓盈亏 | 止损/数量    | 止盈/数量 | 保证金   | 投保   |     |
| a1201  | 买  | 今仓               | 1       | 1           | 4077 | 4077    | -140   | -140   |          |       | 0     | 投机   | 平买  |
| a1203  | 买  |                  | 6       | 6           | 4185 | 4185    | -60    | -60    |          |       | 17577 | 投机   |     |
| a1205  | 卖  | $\frown$         |         |             |      | 4301    | 20     | 20     | <u> </u> |       | 70    | 投机   | _   |
| IF1201 | 买  | 1、               | 单击      | <b>b选</b> 中 | ·合约; | 2351.66 | -39900 | -399   | 2、点击【    | 止损止盈  | ];    | 投机   | 幸   |
|        |    |                  |         |             |      |         |        |        |          |       |       |      |     |
|        |    |                  |         |             |      | )       |        |        |          |       |       |      |     |
|        |    |                  |         |             |      |         |        |        |          |       |       |      | 平   |

图 4-1-1-1 持仓栏窗口界面

| 止损止叠设置           |                                             | × |
|------------------|---------------------------------------------|---|
| 本窗口关闭之前,该        | 合约的止损止盈功能已暂停                                |   |
| 为 a1203 (买入,投    | 机)设置止损止盈                                    |   |
| 设置时间             | 数量  止损价  浮动止损 止盈价  有效期                      |   |
| 2011-12-31 15:55 | 6 4169 10 4205 当日                           |   |
|                  | 3、在弹出的对话框中,可以设置<br>数量、止损价、浮动止损、止盈<br>价、有效期: |   |
| 单位数量: 💿 自动       | <ul> <li>○ 1 手 ○ 默认平仓手数 删除 全删</li> </ul>    |   |
| <u>查看帮助</u>      | 4、点击【确定】。 确定 取消                             |   |

图 4-1-1-2 止损止盈设置页面

## 4.1.2 止损止盈的查看

在持仓列表中对应的【止损/数量】、【止盈/数量】处可查看到设置的止损止 盈,如图 4-1-2-1:

| 平1手    | 3  | F30% | 平3 | ₹ ( | 平6手     | 反手      | 锁仓     | 止损止盈   |        |        |         | 持仓0   | F4) |
|--------|----|------|----|-----|---------|---------|--------|--------|--------|--------|---------|-------|-----|
| 合约     | 方向 | 属性   | 持仓 | 可用  | 开仓均价    | 持仓均价    | 浮动盈亏   | 持仓盈亏   | 止损/数量  | 止盈/数量  | 保证金     | 投保    |     |
| a1201  | 买  | 今仓   | 1  | 1   | 4077    | 4077    | -130   | -130   |        |        | 0       | 投机    | 平买  |
| a1203  | 买  | 今仓   | 6  | 6   | 4185    | 4185    | -60    | -60    | 4169/6 | 4205/6 | 17577   | 投机    |     |
| a1205  | 卖  | 今仓   | 1  | 1   | 4301    | 4301    | 30     | 30     | $\sim$ |        | 3010.70 | 投机    | -   |
| IF1201 | 买  | 今仓   | 50 | 50  | 2351.66 | 2351.66 | -42900 | -42900 |        | $\sim$ |         | +0.40 | 幸   |
|        |    |      |    |     |         |         |        |        | 在持仓    | 栏列表的   | 对应位置    | ,     |     |
|        |    |      |    |     |         |         |        |        | 出现了    | 止损止盈   | 及手数。    |       | 숮   |
|        |    |      |    |     |         |         |        |        |        |        |         |       | 苹   |

#### 图 4-1-2-1 持仓栏窗口界面

提示:当在止损止盈设置中对同一合约分别设置了多个止损止盈时,在持仓列表 中显示的是其中最容易触发的那个止损止盈设置。

#### 4.1.3 止损止盈的修改

在持仓列表中选中某合约,点击【止损止盈】按钮,弹出【止损止盈】对话 框后直接点击【数量】、【止损价】、【浮动止损】、【止盈价】或【有效期】进行修 改,修改好后点击【保存】即可。

#### 4.1.4 止损止盈的触发

② 触发止损的条件:连续2笔最新价达到或超过指定价位时; 触发止盈的条件:连续1笔买卖价达到或超过指定价位时;

(此设置可在【参数设置】中进行修改,若客户不设置则系统默认按以上参数进行触发)

☺ 当达到或超过指定价格(止损价或止盈价)时触发止损或止盈自动平仓。

#### 4.1.5 浮动止损功能

浮动止损:也称追踪止损、跟随止损,通过设置浮动止损,可以实现止损价 根据市场价格变动而变动的功能,为客户锁定先前的利润。

为了使大家更好地理解浮动止损的概念,在这我们以一个图例来具体讲解一下它的工作原理:

假设用户买入 C1009,成交价格是 1180,然后在最新价为 1200 时设置了止损止盈(止损价 1150,浮动止损 10、止盈价 1350)。则一旦最新价向着用户判断的方向变化,从 1200 涨到 1210 时,止损价也会自动向上调整 10 个点,即从 1150 变为 1160。如果最新价的变化没有达到 10 个点或最新价向着用户判断的相反方向变化时,则止损价不变。

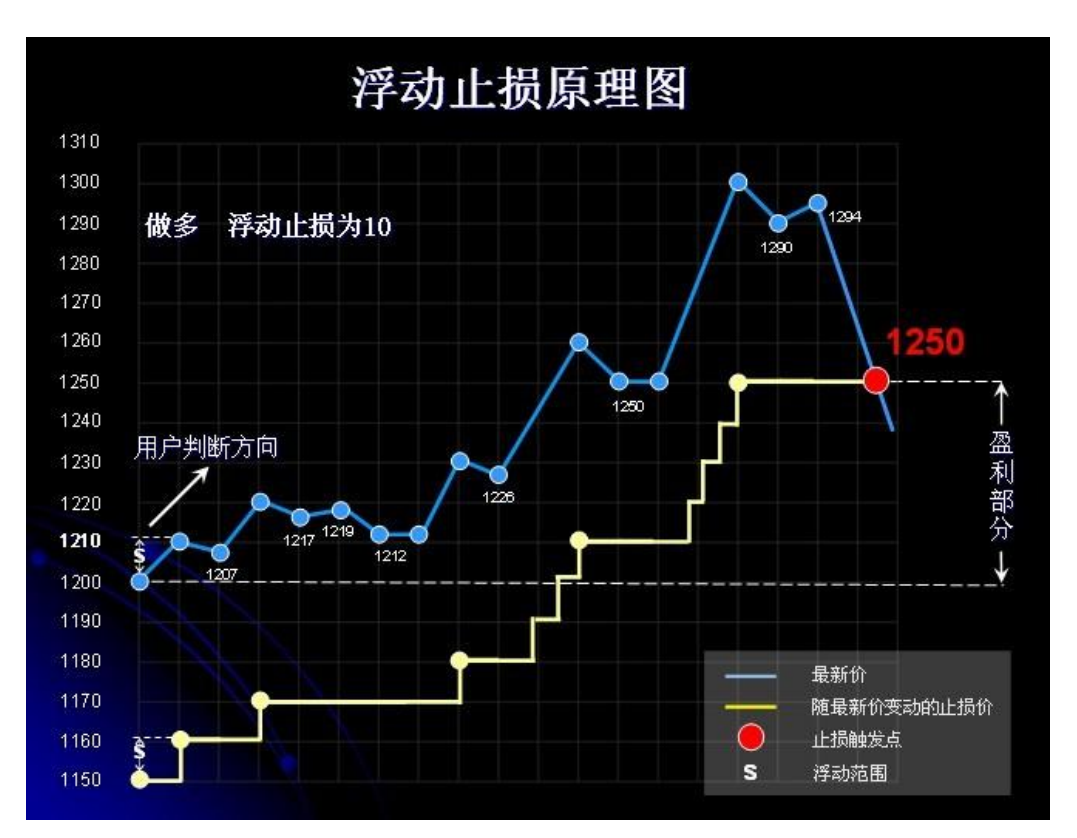

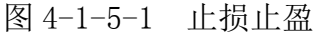

备注:浮动止损只在市场价格向着用户判断的方向变化时才有效,其参考价格是 止损止盈设置生效时的最新价。

#### 4.1.6 设置止损止盈注意事项

- ① 【止损止盈】功能由软件在用户本机实现,如遇网络断线或软件被关闭则失效;
- □ 用户本机若设置有止损止盈单,在登录交易系统时会有确认提示,请在确定
   无误后点击【确定】,以免跳空开盘触发止损止盈单导致损失;
- ② 在对已设置的止损止盈设置进行修改时,在止损止盈对话框上方有红色提示
   语:本窗口关闭之前,该合约的止损止盈功能已暂停。表示在修改止损止盈
   未保存之前,即使价格达到所设止损止盈的条件,止损止盈也不会触发;
- ② 【止损止盈】触发时,系统默认是以对手价下单;但用户可在参数设置中修改设置,可以设置以对手价、挂单价、停板价、止损价下单;
- ③ 对于上海期货交易所的合约,今仓和昨仓共用同一止损止盈设置,止损止盈
   触发时先平今再平昨仓;
- ☺ 【止损止盈】功能不保证能以指定价成交,若不设价格,表示不使用该功能;
- ② 【止损止盈】触发后,平常任务在执行的过程中,可能因遇到下单失败、撤 单失败、没有买卖盘(涨停或跌停)、交易所收市等交易状况而结束。如遇 此情况,请仔细查看错误提示。

## 4.2条件单

## 4.2.1 条件单的设置

条件单在快鼠下单、闪电手下单界面均可设置,以闪电手下单界面为例,设 置步骤如图 4-2-1-1:

|                             |       |           | ·····            |
|-----------------------------|-------|-----------|------------------|
| 1、在交易模块中填好                  | 合约:   | ag1301    | 💌 🗌 锁定           |
| 合约、 <u></u> 升平方问、数量<br>及价格; | 开平: @ | 9 开仓 🗇 平仓 | ) <b>平今</b> 📄 自动 |
|                             | _数量:[ | 1         | \$ ≤ 1007        |
|                             | 价格:   | 对手价       | •                |
|                             | 复位    | 6016      | 5970             |
| 2、点击【条件】按钮;                 | 条件    | ] 买入      | 卖出               |

| 条件单                 | 设置                                                                                                    |
|---------------------|----------------------------------------------------------------------------------------------------|
| cu                  | 1201,价格 对手价,数量 1                                                                                                    |
| 条                   | <ul> <li>#: ● 最新价 ▼ 连续 2 ♀ 笔 &lt;= ▼ 69880 ♀</li> <li>○ 交易所开盘时</li> <li>○ 时间到达 14:55:00 ♀</li> <li>○ 预埋,手动发出</li> <li>3、在弾出的【条件设置】<br/>对话框中设置相应的条件、买卖、开平;</li> </ul> |
| 买<br>开 <sup>1</sup> | <sub>卖:</sub>                                                                                                    |
| 4、点击【高级】;           | 高级 查看帮助 预设 确定 取消                                                                                                    |

图 4-2-1-1 条件单的设置

点击【高级】按钮可修改价格、数量、有效期,并可以设置止损价、浮动、 止盈价等;

| 条件单设置                                          | ×                                               |
|------------------------------------------------|-------------------------------------------------|
| 合约: cu1201                                     |                                                 |
| 条件: ● <b>最</b> 新价 ▼<br>○ 交易所开盘时                | 连续 2 ¢ 笔 <= 🖌 69880 ¢                           |
| ○ 时间到达 14:<br>○ 预埋,手动发出                        | 55:00 ↓     5、修改价格、数量、有       出     效期、并可以设置止损  |
|                                                | 出 价、浮动、止盈价。                                     |
| 开平: ◎ <b>开仓</b> ○ ┦<br>价格:                     | 平仓 ○ 平今<br>数量: 1                                |
| <ul> <li>如果 5 • 秒内:</li> <li>重新下单价格</li> </ul> | <b>未成交则撤单 ▼</b> 并重新下单<br>与首次下单价格之差不得超过 10 💽 个价位 |
| 止损: 59800 拿                                    | 浮动: 10 6、点击【确定】。                                |
| 简化 查看帮助                                        | 1 预设 确定 取消                                      |

图 4-2-1-2 条件单的设置

上图所设条件单的含义是:当Cu1201的最新价连续2笔小于等于69880时, 以对手价买入开仓1手,止损价59800,浮动10,止盈价69950,发出委托后如 果5秒内未成交则撤单并重新下单,当日有效。

闪电王中的条件单包含4种在不同情况下使用的条件单,分别是【价格触发】、 【交易所开盘触发】、【时间触发】、【预埋单】。

- ☺ 【价格触发】:通过设置具体价格和笔数来触发条件单,图 4-2-1-2 即为价 格触发的例子;
- ☺ 【交易所开盘触发】:当期货交易所发出电子开盘指令后,迅速发出条件单;
- ☺ 【时间触发】: 条件单到达指令时间时, 触发条件单;
- ☺ 【预埋单】: 当价格或走势达到客户心理预期,通过手动方式触发预埋单;
- ☺ 【预设】: 可以保存本次所设的条件,待以后有需要时直接调用。

#### 4.2.2 设置条件单注意事项

- ☺ 条件单在用户本机实现,如遇网络断开或软件被关闭则失效;
- ② 用户本机若设置有条件单,在登录交易系统时会有确认提示,请在确定无误 后点击【确定】,以免跳空开盘触发条件单导致损失;
- ③ 当日有效的条件单如未触发,在下个交易日用户登录交易系统时会被自动删除;

- ② 条件单触发后,任务在执行的过程中,可能因遇到下单失败、撤单失败、没有买卖盘(涨停或跌停)、交易所收市等异常状况而结束。如遇此情况,请仔细查看错误提示;
- ③ 当修改条件单时,在条件单设置对话框的上方会有红色提示语:本窗口关闭 之前,该合约的条件单功能已暂停。表示在修改条件单未保存之前,即使达 到了所设条件,条件单也不会触发;
- ◎ 在 F5 条件单列表中新增加"状态"栏目,里面包含未触发、触发、暂停、 过期几种状态,可以让用户对条件单的执行情况一目了然。

| 启用    | 修改 删除        | 手动触发        |      |      |                  |      |        | 可撤(F2) | 当日委托 条件单 (P5)       |
|-------|--------------|-------------|------|------|------------------|------|--------|--------|---------------------|
| 状态    | 条件           |             | 下单价格 | 下单数量 | 止损 / 浮动 / 止盈     | 自动撤单 | 重新下单   | 有效期    | 创建时间                |
| ■ 暂停  | SR201 最新价 连  | 续2笔 >= 6477 | 对手价  | 买开仓  | 6438 / 20 / 6488 | 5秒   | ~      | 当日     | 2011-12-31 14:14:38 |
| ▶ 未触发 | IF1201 最新价 ; | 车续2笔 >=     | 对手价  | 买开仓  | 2333.2 / 0.2 /   | 5秒   | $\sim$ | 当日     | 2011-12-31 14:08:13 |
| ✔ 触发  | IF1202 最新价 i | 连续2笔 >=     | 对手价  | 买开仓  |                  |      |        | 当日     | 2011-12-31 13:49:16 |
| × 过期  | au1202 最新价 i | 连续2笔 >=     | 对手价  | 买开仓  |                  |      |        | 当日     | 2011-12-30 16:35:14 |

图 4-2-2-1 条件单状态

# 4.3 闪电手下单

闪电手下单界面为客户登陆后的默认页面,如图 4-3-1:

| ∮ 操培 -       | ·闪电王                     |               |        |                   |               |       |        |      |                |         |                   |                     |           |      |          |        |         |       |             |           |                   | - • ×     |
|--------------|--------------------------|---------------|--------|-------------------|---------------|-------|--------|------|----------------|---------|-------------------|---------------------|-----------|------|----------|--------|---------|-------|-------------|-----------|-------------------|-----------|
| 系统 页面        | 〕 查询 转帐                  | 交易统计          | 工具 翻   | 助                 |               |       |        |      |                |         |                   |                     |           |      |          |        |         |       |             |           |                   |           |
| 当前           | <b>〕</b> 枳益 <sup>3</sup> | F仓盈亏          | 持仓至    | <b>2</b> 5        | 手续费           | 上日    | 权益     | 保    | 正金<br>         | 挂单冻结    | 可用资               | 金风                  | <b>監度</b> |      |          |        |         |       |             |           | 刷新                | 查询        |
| 10,3         | 27,492                   | -320          | 317,   | 410               | 180           | 10,01 | 10,582 | 9,53 | 0,913          | 0       | 479,1             | <mark>69</mark> 92. | 29%       |      |          |        |         |       |             |           |                   |           |
| 合约           | 名称                       |               | 最新     | 现手                | 买价            | 买量    | 卖价     | 卖量   | 成交量            | 持仓量     | 仓差                | 均价                  | 涨停        | 跌停   | 今开       | 最高     | 最低      | 昨     | 结  昨收       | <b>涨跌</b> | 幅度%               | <u>^</u>  |
| a1209        | 표-1209                   |               | 4597   | 2                 | 4597          | 5     | 4599   | 5    | 2220           | 14424   | -1060             | 4598                | 4786      | 4418 | 4606     | 4614   | 4591    | 460   | 2 4600      | -5        | -0.11             | 0         |
| a1211        | 묘-1211                   |               | -      | 0                 | 4637          | 1     | 4697   | 1    | 0              | 132     | 0                 | -                   | 4858      | 4486 | -        | -      | -       | 461   | 2 4653      | 0         | -                 | 0         |
| a1301        | 표-1301                   |               | 4729   | 2                 | 4728          | 100   | 4730   | 267  | 88152          | 235966  | 2550              | 4729                | 4927      | 4549 | 4738     | 4742   | 4717    | 473   | 38 4725     | -9        | -0.19             | 0         |
| a1303        | 표-1303                   |               | 4690   | 2                 | 4676          | 1     | 4695   | 2    | 8              | 192     | 0                 | 4685                | 4883      | 4509 | 4699     | 4699   | 4666    | 469   | 96 4699     | -6        | -0.13             | 0         |
| a1305        | 표-1305                   |               | 4720   | 2                 | 4720          | 156   | 4721   | 103  | 41036          | 222378  | 2272              | 4715                | 4906      | 4530 | 4716     | 4724   | 4703    | 471   | .8 4708     | 2         | 0.04              | 0         |
| <            | _                        |               |        |                   |               |       |        |      |                | ш       |                   | -                   |           |      |          |        |         |       |             |           |                   | >         |
| 上海期货         | 大连商品                     | 郑州商           | 1品   9 | ₽金所 ∣             | 自选一           | 自选二   | िर्भ   | н    | <del>∓</del> ∓ | 台目      | । सन              |                     |           |      | _        |        |         |       |             |           |                   |           |
|              |                          |               | 32     | 北広・               | 4992          |       |        | HR.  | τı             | ・牛1     | гщ                |                     | 锁仓        | 止损止盈 |          |        |         |       |             |           |                   | 持仓        |
| 合约: 3        | 1303                     | •             | ] 锁定 🕴 | 19.<br>19.<br>19. | 4005 4717 2   |       | 020    | /    |                | אני שני | 1 1 1 1 1 1 1 1 1 | 持仓均                 | 介 浮动      | 盈당   | 持仓盈亏     | 止损/数量  | 止盈/     | 数量    | 投保          |           |                   |           |
| <b>开平:</b> ⊚ | 开仓 💿 平仓                  | 0 <b>平今</b> 🗌 | 自动     | පිම :<br>සිල ·    | 4715 3        |       | -03    | 莱    | -              | 1 1     | 4605              | 4602                | 80        |      | 50       |        |         |       | 投机          |           |                   | ·<br>买    |
| 数量: 1        |                          | \$ ≤ 1        | 45     | 60:<br>60:        | 4698 2        |       | ag1210 | 买    | 昨仓             | 1 1     | 5915              | 5933                | 270       |      | 0        |        |         |       | 投机          |           |                   | =         |
| 40.49.       | 计手价                      | -             | 14     | ₩→:<br>₩→:        | 4695 2 4676 1 |       | al1211 | 买    | 昨仓             | 1 1     | 15215             | 15240               | 275       |      | 150      |        |         |       | 投机          |           |                   | Ŧ         |
| UTUR .       | 3.3.01                   | T             | ţ,     | 超① :<br>昭② ·      | 4636 2        |       | al1212 | ¥    | 昨仓             | 15 15   | 15405             | 15235               | -11       | 250  | 1500     |        |         |       | 投机          |           |                   | 卖         |
| 复位           | 4695                     | 467           | 6 į    | 83:               | 4603 2        |       | c1209  | 卖    | -              | 5 5     | 2519              | 2529                | -45       | 0    | 50       |        |         |       | 投机          |           |                   |           |
| 条件           | 买入                       | 卖b            | H z    | 回回:<br>跌停:        | 4516 2        |       | cu1211 | 买    | 昨仓             | 20 20   | 54580             | 54540               | 140       | 00   | 18000    |        |         |       | 投机          |           |                   | 全         |
| ۱.<br>       |                          |               |        |                   |               |       | cu1212 | 买    | 昨仓             | 55      | 54510             | 54350               | 500       |      | 4500     |        |         |       | 投机          |           |                   | Ţ         |
| 撤单           | 单奶                       | 按对价           | 改单 核   | 建价改变              | é             |       |        |      |                |         | [                 | я <b>ж</b> чг       |           | 多件单  |          |        |         |       | 当日成交        | 松素托       | 11 H              | estre     |
| 委托时间         | 合约                       | 买卖   :        | 开平   勇 | 野托价格              | 委手            | 成交均价  | 1 成手   | 状态   |                | 备注      | 委托号               | -   来源              | 投保        |      | 成交时间     | 合约     | 买卖      | 开平    | 成交价格        | 数量 3      | ······<br>•托号   f | 姣号 投      |
|              |                          |               |        |                   |               |       |        |      |                |         |                   |                     |           | 撤买   | 11:05:19 | al1210 | 买入      | 平仓    | 15300       | 11 3      | 633 3             | 8184      |
|              |                          |               |        |                   |               |       |        |      |                |         |                   |                     |           |      | 10:39:56 | al1212 | 买入      | 平仓    | 15245       | 5 2       | 280 2             | 2051 岩    |
|              |                          |               |        |                   |               |       |        |      |                |         |                   |                     |           | 155  | 10:39:46 | ag1211 | 孝田      | 平台    | 5981        | 1 2       | 273               | m44 掲     |
|              |                          |               |        |                   |               |       |        |      |                |         |                   |                     |           | 卖    | 10.38.56 | TE1208 | 走出      | 开合    | 2319.2      | 3 2       | 262 9             | 2024 \$   |
|              |                          |               |        |                   |               |       |        |      |                |         |                   |                     |           |      | 10.00.00 | 111200 | жщ      | 716   | 2010.0      | 0 2       |                   | .024 D    |
|              |                          |               |        |                   |               |       |        |      |                |         |                   |                     |           | 全    |          |        |         |       |             |           |                   |           |
|              |                          |               |        |                   |               |       |        |      |                |         |                   |                     |           | 1 EX | 3        |        |         |       |             |           |                   | 5         |
| 001          | ▲│快鼠点                    | 前上前 (1)       | 1电手下单  |                   |               |       |        |      |                |         |                   |                     |           |      |          | 1      | 1:12:45 | 11:12 | 2:45   11:1 | 2:45   11 | :12:44            | O.al Y.al |
|              |                          |               |        |                   |               |       |        |      |                |         |                   |                     |           |      |          |        |         |       |             |           |                   |           |

图 4-3-1 闪电手下单

## 4.3.1 闪电手下单操作

具体操作如图 4-3-1-1

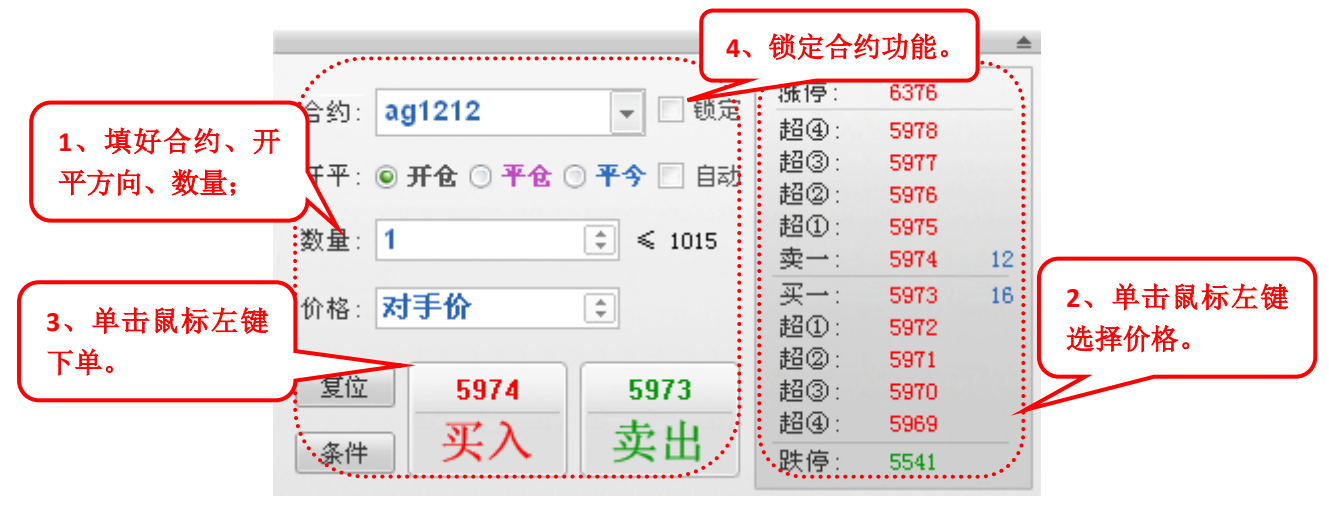

图 4-3-1-1 闪电手下单界面

备注:

- ☺ 区域1为常规下单调整界面,设置方法可参考第三部分一常规开仓;
- ② 区域2为买一价按照该合约最小变动单位向下超价、卖一价格按照该合约最小变动单位向上超价的价格以及涨跌停价格显示,目的是可以快速显示超价界面,按照客户需要选择不同价格;
- ② 区域4为合约锁定勾选框,打勾之后合约选项中的合约不会随任何键鼠操作 而变化,可以结合窗口浮动功能,帮助同时关注多品种的客提供便利下单(参 考图 5-2-1);
- ☺ 客户可以在区域2的价格上单击鼠标使用抓价功能。
- ☺ 【一键下单】在功能可以在委托界面单击右键下拉菜单中。

#### 4.4 点价(快鼠)下单操作

点价(快鼠)下单界面可以点击左下方强化页面中的快鼠点价下单调出,如 图 4-4-1:

#### ➡上海澎博网络数据信息咨询有限公司

| ≶ 梁培 -                | 闪电王                               |                                   |                   |                |                 |                |               |            |           |             |               |         |           |       |      |          |       |           |          |                |      | ēΧ          |
|-----------------------|-----------------------------------|-----------------------------------|-------------------|----------------|-----------------|----------------|---------------|------------|-----------|-------------|---------------|---------|-----------|-------|------|----------|-------|-----------|----------|----------------|------|-------------|
| 系统 页面<br>当前极<br>9,943 | 查询转帐交易统<br>《益 平仓盈亏<br>,400 -3,000 | 計 <u>工具</u> 帮助<br>持企盈で<br>) -9,02 | ան<br>Ե ∣≇<br>5 Չ | ≝续费<br>989 9   | 上日枳益<br>9,956,4 | 14             | 保证金<br>842,55 | 6          | 挂单诛结<br>0 | 5 j<br>9,1  | 用资金<br>00,843 | 凤<br>8. | 险度<br>47% |       |      | -        |       |           |          |                | ¥ 3  | 新聞          |
| 合约                    | 名称                                | 最新                                | 现手                | 买价             | 买量              | 卖价             | 卖量            | 成交量        | 持仓        | ·量 仓注       | ē 1           | 5价      | 漲停        | 跌停    | 今开   | 最高       | 最低    | 昨结        | 昨收       | <u>張</u> 跌  幅1 | žx   | ^           |
| ag1209                | 白银1209                            | 5908                              | 4                 | 5905           | 10              | 5908           | 17            | 1426       | 196       | 36 17       | 6 59          | 12      | 6317      | 5490  | 5942 | 5942     | 5902  | 5904      | 5897     | 4 0.           | 07   | 0           |
| ag1210                | 白银1210                            | 5937                              | 2                 | 5928           | 9               | 5936           | 3             | 20         | 2         | 38 -        | 2 59          | 37      | 6351      | 5520  | 5936 | 5937     | 5936  | 5936      | 5927     | 1 0.1          | )2   | 0           |
| ag1911                | 白銀1211                            | -                                 | 0                 | 5949           | 2               | 5974           | 2             | 0          | 1         | 40          | <br>0         | _       | 6330      | 5501  | _    | _        | _     | 5916      | 5961     | 0              | _    | 0           |
| 1010                  | 白枫1010                            | ENCO                              | 0                 | 5045           | 17              | 5000           | 04            | 16010      | c170      | тV<br>04 с9 | с <u>г</u> с  | 70      | 0000      | EE 41 | EOGO | E070     | FORE  | 5050      | 5501     | 0 0            | 15   |             |
| agiziz                |                                   | 2309                              | 2                 | 2301           | 11              | 2302           | 24            | 16210      | 0114      | 24 -03      | 0 02          | 12      | 0010      | 2041  | 2909 | 2319     | 5965  | 2323      | 5955     | 9 0.           | 15   |             |
| ag1301                | 日報1301                            | 5987                              | 6                 | 5980           | 1               | 5987           | 1             | 78         | 5         | 30          | 8 59          | 187     | 6394      | 5557  | 5970 | 5995     | 5970  | 5976      | 5970     | 11 0.1         | 18   | 0           |
| 上海期货                  | 大连商品 ) 郑                          | 州商品   中                           | 金所                | 自选一            | 自选二             | 自选三            |               |            | 1         | 11          |               |         |           |       |      |          |       |           |          |                |      | >           |
| 展入栏                   | 价格                                | 卖出栏                               |                   | •••••          |                 |                | Toor 1        | Tirco      | ्रोिज     | ī           | 61            | 捕合      |           | H20   |      |          |       |           |          |                | G    | #A          |
|                       | 5977                              |                                   | Ē.                | 合约: 🗌 🕯        |                 |                | ا مد 🛏        |            | <u>.</u>  | ۵fi         | 持命            | 均价      | 浮动盈亏      |       | 上揭   | (数量 ) 止憂 | /数量   | 将保        |          |                | -    | ^ <b>—</b>  |
|                       | 5976                              |                                   |                   | ag1212         | 泉               | 1 10.          | > 串           | 齐匪         | 1         |             | 458           | 8       | 180       | 10    |      |          |       | 投机        |          |                |      | Ŧ           |
|                       | 5975                              |                                   |                   | <b>开平</b> :    | V               | il.            | -<br>B/E /    | A 1        | 1         | 5006        | E01           | c       | -1200     | 0     |      |          |       | 12.17     |          |                |      |             |
|                       | 5974                              |                                   |                   | ◎ 并仓           |                 |                | < "Fil        | 51         | 1         | 2330        | 291           | 0       | -1200     | 0     |      |          |       | 12176     |          |                |      | 1           |
|                       | 5973                              |                                   |                   | ○ 平仓           | agl             | 301 🕺          | ÷ 😚1          | 21         | 1         | 5986        | 598           | 6       | 15        | 15    |      |          |       | 役机        |          |                |      | 쭈           |
|                       | 5972                              |                                   |                   | ○ 平今           | al1             | 209 🛒          | <b>に</b> 作行   | <u>2</u> 1 | 1         | 15430       | 153           | 85      | -600      | -375  |      |          |       | 投机        |          |                |      | - *         |
|                       | 5971                              |                                   |                   | 自动             | all             | 210 荚          | 昨1            | ž 11       | 11        | 15415       | 153           | 65      | 7700      | 4950  |      |          |       | 投机        |          |                |      |             |
| -                     | 5970                              |                                   |                   | 数量:            | all             | 212 🕱          | <b>に</b>      | 15         | 15        | 15405       | 153           | 25      | -12750    | -6750 |      |          |       | 投机        |          |                |      | 全교          |
|                       | ±→ 5969                           | 94                                |                   | 1 3            | al1             | 212 荬          | <b>全</b> 行    |            | 5         | 15280       | 152           | 80      | 1125      | 1125  |      |          |       | 投机        |          |                |      |             |
| 17                    | · 买一 5967                         | 21                                |                   | 可开:<br>< 1015  |                 | <b></b>        | 改单            | 夜对         | 价改单       | 按挂价改单       |               |         |           |       |      |          |       | and the s | 司渤       | 当日泰排           | e a  | 供单          |
|                       | 5966                              |                                   |                   | < 1015<br>□ 屈曲 | 委托              | mi<br>时间 (名    | 合约            | 买卖         | 开平        | 委托价格        | 委手            | 成交均份    | 1 成手      | - 状态  |      | 备注       | 委托号   | 来源        | 投保       | JH31           |      |             |
|                       | 5965                              |                                   |                   | /0 T           | 10:             | 50:54          | cu1211        | 本出         | 平今        | 54540       | 10            | 54540   | 10        | 己成交   |      | 全部成交     | 4542  | 止损        | 投机       |                |      | _<br>撒      |
|                       | 5964                              |                                   |                   | 复位             | 10.             | 16.41          |               | ज भ        | 五〇        | EAECO       | 10            | EAECO   | 10        | 日成六   |      | - 小和小八八  | 4405  | 友供前       | +1.tn    |                |      | *           |
|                       | 5963                              |                                   |                   | 条件             | 10.1            | 40:41 (        | culzii        | 大八         | 개립        | 04000       | 10            | 54560   | 10        |       |      | 王印代又     | 4405  | ボロキ       | 121/1    |                |      |             |
|                       | 5962                              |                                   |                   |                | 10:             | 18:17 8        | al1212        | 夹田         | 井仓        | 15275       | 5             | 15280   | 5         | 已成父   |      | 全部成父     | 3662  | 于动下.      | 申        |                |      | 撒壶          |
|                       | 5961                              |                                   |                   |                | 10:             | 18:06 2        | ng1301        | 买入         | 开仓        | 5995        | 1             | 5986    | 1         | 已成交   |      | 全部成交     | 3652  | 手动下.      | 单 投机     |                |      | ×           |
|                       | 5960                              |                                   |                   |                | 09:             | 34:02 <b>(</b> | cu1211        | 买入         | 开仓        | 54600       | 10            | 54600   | 10        | 已成交   |      | 全部成交     | 1254  | 手动下       | 单 投机     |                |      |             |
|                       | 5959                              |                                   |                   |                | 09:             | 33:42 🤇        | cu1212        | 买入         | 开仓        | 54600       | 5             | 54510   | 5         | 已成交   |      | 全部成交     | 1210  | 手动下       | 单 投机     |                |      | 全拗          |
| · · · · · ·           | 0906<br>5057                      |                                   | •••••             |                |                 |                |               |            |           |             |               |         |           |       |      |          |       |           |          |                |      | 185         |
| 我的页面                  | ■▲ 快鼠点价下单                         | 闪电手下单                             | I                 |                |                 |                |               |            |           |             |               |         |           |       |      | 11:1     | 14:28 | 11:14:28  | 11:14:28 | 11:14:28       | O.il | <b>7.</b> 1 |

图 4-4-1 点价下单界面

## 4.4.1 点价下单步骤

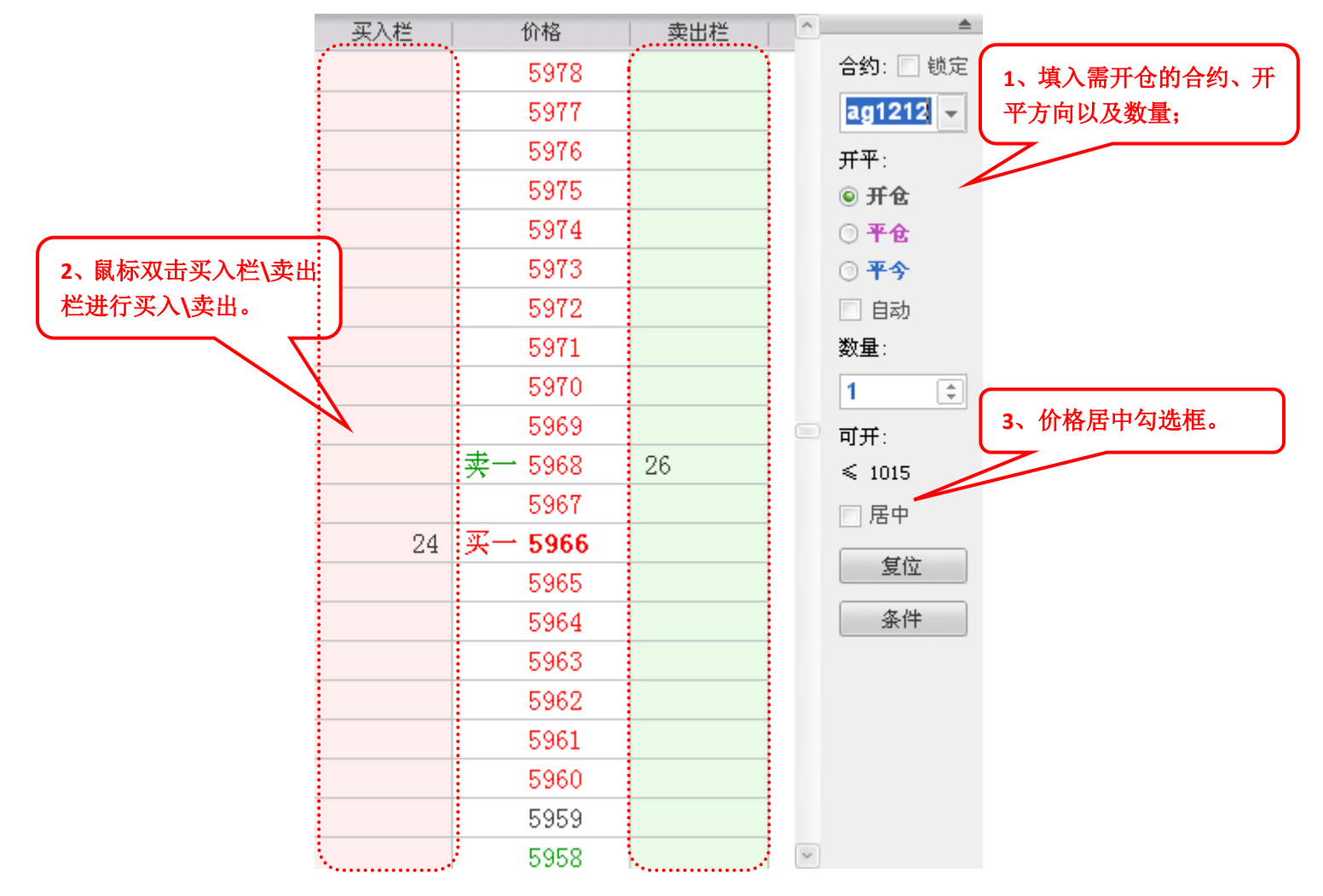

图 4-4-1-1 点价下单

#### 4.4.2 点价下单注意事项

- ◎ 买卖操作:用户在"买入栏""卖出栏"区域鼠标双击即可快速发出委托;
- ③ 委托手数:使用"点价下单"的时候,委托手数为客户设置的合约默认手数, 如果未设置该合约默认手数,系统默认为1手。
- ③ 当利用鼠标选择价格远离买一价和卖一价时,在"居中"勾选框中打勾,价格会立即回到买一价和卖一价的位置。
- ☺ 【一键下单】在功能可以在委托界面单击右键下拉菜单中。

# 与博易大师联动

## 5.1 自定义界面

闪电王为用户提供自定义界面设置,用户可以根据自己的偏好将交易界面进行随意切分,放置自己所需要关注的内容。

## 5.1.1 自定义页面的新建

1. 点击【页面】→【新建页面】。

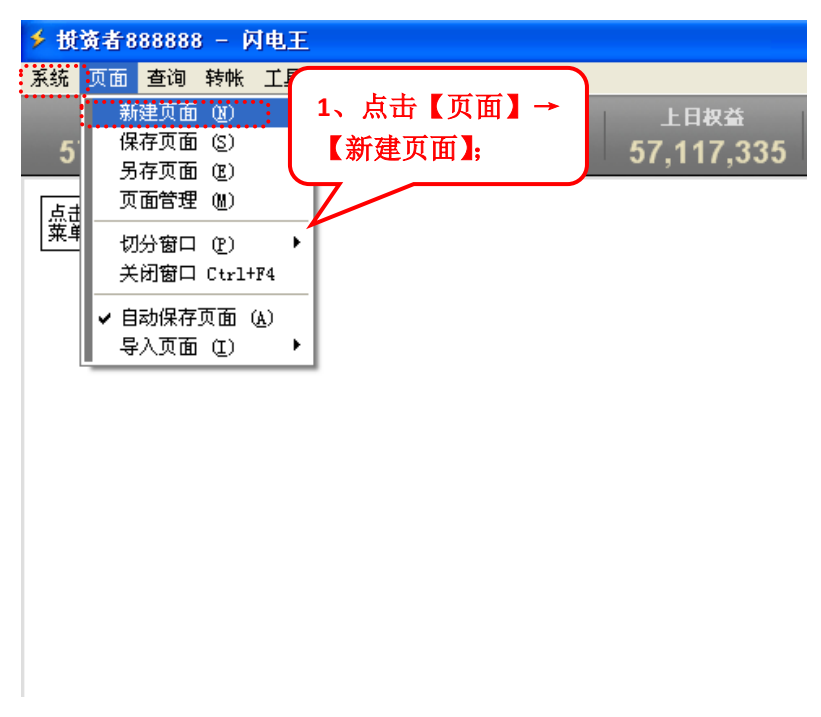

图 5-1-1-1 新建的页面

2. 在窗口中点击鼠标右键,选择【横切】/【竖切】。

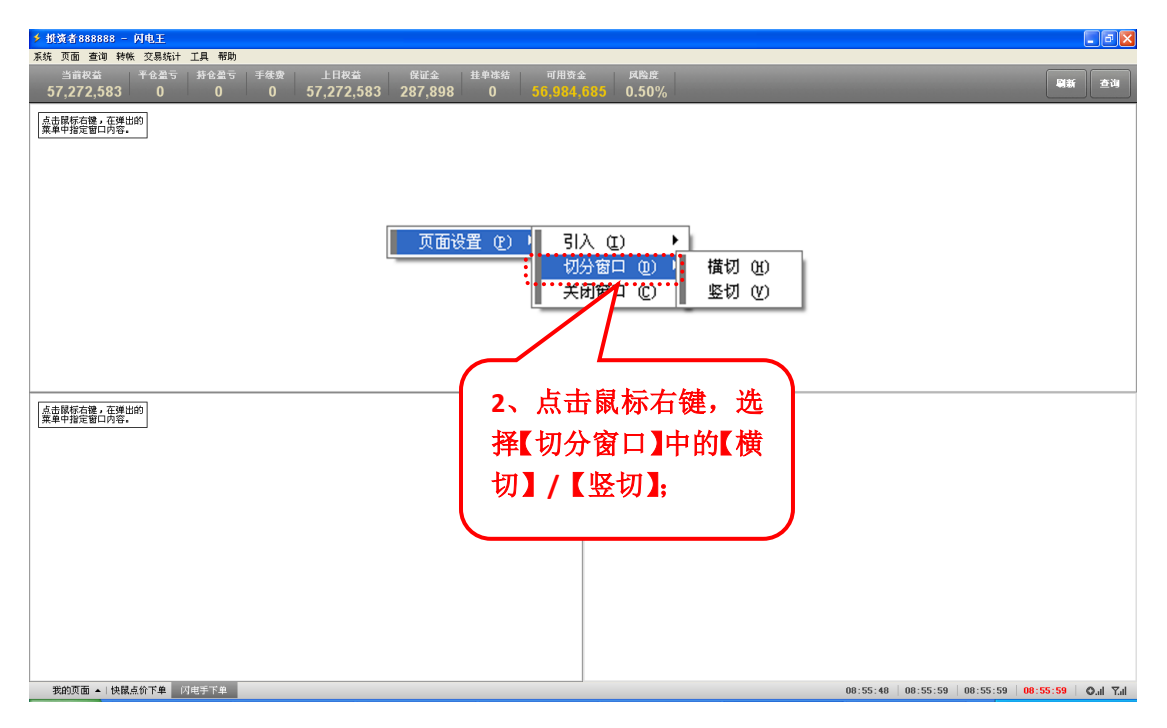

5-1-1-2 切分好后的页面

3. 在各区域的空白处点击鼠标右键,选择需要的界面;

| 🗲 损资者  | 近済 288888 - 内电王   た 页面 査询 特殊 交易続け 工具 報助 |      |          |             |        |          |        |        |        |       |     |         |       |              |      |       |         |       |          |             |        |         |          |           |
|--------|-----------------------------------------|------|----------|-------------|--------|----------|--------|--------|--------|-------|-----|---------|-------|--------------|------|-------|---------|-------|----------|-------------|--------|---------|----------|-----------|
| 系统 页面  | i 查询 转帐 刭                               | と易统计 | + 工具     | 帮助          |        |          |        |        |        |       |     |         |       |              |      |       |         |       |          |             |        |         |          |           |
| 当前     | 前权益 平                                   |      |          | <b>3</b> 盈亏 | 手续费    |          | 上日枳益   |        | 保证金    |       |     | 可用资金    |       | 风险度          |      |       |         |       |          |             |        |         | Dist.    | 春道        |
| 57,2   | 71,543                                  | 0    | -1       | ,010        | 30     | 57       | ,272,5 | B3     | 294,00 | 2     | 0 . | 56,977, | 540   | 0.51%        |      |       |         |       |          |             |        |         |          |           |
| 合约     | 名称                                      |      | 最新       | 现手          | 买价     | 买量       | 卖价     | 卖量     | 成交量    | 持仓量   | 仓差  | 均价      | 漲停    | 跌停           | 今开   | 最高    | 最低      | 非结    | 昨收       | 潮跌          | 幅度%    | 金額      |          | 时间(二      |
| a1201  | 黄大豆1号120                                | 1    | -        | 0           | -      | 0        | -      | 0      | 0      | 79    | 0   | -       | 4291  | 3882         | -    | -     | -       | 4087  | 4120     | 0           | -      | 0.00    | 08:59:0  | 0.500     |
| a1203  | 黄大豆1号120                                | 3    | -        | 0           | -      | 0        | -      | 0      | 0      | 31    | 0   | -       | 4415  | 3994         | -    | -     | -       | 4205  | 4200     | 0           | -      | 0.00    | 08:59:0  | 0.500     |
| a1205  | 黄大豆1号120                                | 5    | -        | 0           | -      | 0        | -      | 0      | 0      | 383   | 0   | -       | 4527  | 4096         | -    | -     | -       | 4312  | 4310     | 0           | -      | 0.00    | 08:59:0  | 0.500     |
| a1207  | 黄大豆1号120                                | 7    | -        | 0           | -      | 0        | -      | 0      | 0      | 21    | 0   | -       | 4539  | 4106         | -    | -     | -       | 4323  | 4326     | 0           | -      | 0.00    | 08:59:0  | 0.500     |
| a1209  | 黄大豆1号120                                | 9    | 4360     | 2           | 4300   | 2        | 4360   | 6      | 4      | 8230  | 4   | 4361    | 4580  | 4143         | 4361 | 4361  | 4360    | 4362  | 4360     | -2          | -0.05  | 17.44万  | 09:04:2  | 8.000     |
| a1211  | 黄大豆1号121                                | 1    | -        | 0           | -      | 0        | -      | 0      | 0      | 20    | 0   | -       | 4560  | 4125         | -    | -     | -       | 4343  | 4342     | 0           | -      | 0.00    | 08:59:0  | 0.500     |
| a1301  | 黄大豆1号130                                | 1    | -        | 0           | -      | 0        | -      | 0      | 0      | 260   | 0   | -       | 4547  | 4114         | -    | -     | -       | 4331  | 4328     | 0           | -      | 0.00    | 08:59:0  | 0.500     |
| a1303  | 黄大豆1号130                                | 3    | -        | 0           | -      | 0        | -      | 0      | 0      | 1     | 0   | -       | 4585  | 4148         | -    | -     | -       | 4367  | 4367     | 0           | -      | 0.00    | 08:59:0  | 0.500     |
| a1305  | 黄大豆1号130                                | 5    | -        | 0           | -      | 0        | -      | 0      | 0      | 5     | 0   | -       | 4602  | 4163         | -    | -     | -       | 4383  | 4383     | 0           | -      | 0.00    | 08:59:0  | 0.500     |
| al1201 | al1201                                  |      | -        | 0           | -      | 0        | -      | 0      | 0      | 67    | 0   | -       | 16880 | 15275        | -    | -     | -       | 16080 | 16030    | 0           | -      | 0.00    | 08:59:0  | 0.500     |
| al1202 | al1202                                  |      | -        | 0           | -      | 0        | -      | 0      | 0      | 76    | 0   | -       | 16830 | 15225        | -    | -     | -       | 16030 | 16000    | 0           | -      | 0.00    | 09:04:0  | 5.000     |
| al1203 | al1203                                  |      | -        | 0           | -      | 0        | -      | 0      | 0      | 2849  | 0   |         |       |              |      |       |         |       |          | 0           | -      | 0.00    | 06:30:1  | 2.500     |
| 上海期的   | 大连商品                                    | 郑州   | 商品       | 中金別         | 斤   自选 | - I      | 自选二    | 自选日    | E      |       |     |         | 2     | 在            | 乞豆   | 品伯    | 白宮      | 白力    | k I      |             |        |         |          |           |
| L + D+ | tation at the last                      |      |          |             |        |          |        |        |        |       |     |         | 31    | 'JTL'I       |      | -AL   | 1       |       | -        |             |        |         |          |           |
| 泉市原物   | (石健, 任厚田的)<br>定會口内容。                    |      |          |             |        |          |        |        |        |       |     |         | 占     | 土鼠           | 伝え   | = 毎日  | 出伏      | 1 T 2 | r I      |             |        |         |          |           |
|        |                                         |      |          |             |        |          |        |        |        |       |     | J       | ~~~~  | LTT PP/      | 1111 | 1 DE. | т.н.    | I K J | ·        |             |        |         |          |           |
|        |                                         |      |          |             |        |          |        |        |        |       | _   |         | λ     | 1 4          | 生场   | 重軍    | t the l | 更而    | .        |             |        |         |          |           |
|        | 页面设置                                    | (P)  | <u>ا</u> | 312         | ( Œ)   |          | P :    | 报价     | Q)     |       | - 1 |         |       | <b>*</b> , * | 也开   | 而文    | CUA:    | ア国    | <i>i</i> |             |        |         |          |           |
| _      |                                         |      |          | 切外          | 口窗台    | ወ)       | 4 3    | 委托     | (0)    |       | /   | /       |       |              |      |       |         |       |          |             |        |         |          |           |
|        |                                         |      | 11       | 关闭          | 日宙日    | (C)      |        | 成交     | (T)    |       | 1   |         |       |              |      |       |         |       |          |             |        |         |          |           |
|        |                                         |      | 1.0      |             |        | <u> </u> | -11    | 挂合     | (P)    |       | - 1 |         |       |              |      |       |         |       |          |             |        |         |          |           |
|        |                                         |      |          |             |        |          |        | 57 (S) |        | ~~    | - 1 |         |       |              |      |       |         |       |          |             |        |         |          |           |
|        |                                         |      |          |             |        |          | 11     | 四电     | チャキ    | (A)   | - 1 |         |       |              |      |       |         |       |          |             |        |         |          |           |
|        |                                         |      |          |             |        |          |        | 快鼠     | 点价下。   | 単 (B) |     |         |       |              |      |       |         |       |          |             |        |         |          |           |
|        |                                         |      |          |             |        |          | _      |        |        |       | _   |         |       |              |      |       |         |       |          |             |        |         |          |           |
|        |                                         |      |          |             |        |          |        |        |        |       |     |         |       |              |      |       |         |       |          |             |        |         |          |           |
|        |                                         |      |          |             |        |          |        |        |        |       |     |         |       |              |      |       |         |       |          |             |        |         |          |           |
| 彩的而    | 「雨 ▲   仲関占价                             | 下单   | (対由手)    | К Ф         |        |          |        |        |        |       |     |         |       |              |      |       |         | 09.1  | 14-29 0  | 9 · በ4 · 40 | 09.04  | 40 09-0 | L-40 6   | al ⊽al    |
|        |                                         |      |          |             |        |          | Ľ      |        |        | - @   |     |         |       |              |      |       |         |       |          |             |        |         |          |           |
| 我的历    | 〔面 ▲ 快鼠点价                               | 下单   | 闪电手      | 下单          |        |          |        |        |        |       |     |         |       |              |      |       |         | 09:   | 04:29 0  | 9:04:40     | 09:04: | 40 09:0 | l:40   ( | ).al ¶.al |

- 图 5-1-1-3 设置好的自定义页面
- 4. 点击菜单中的【页面】→【保存页面】,自定义界面设置完成。

| ≯ 扱   | 资者8888888 - 闪电王      |                  |                    |             |          |               |           |            |          |
|-------|----------------------|------------------|--------------------|-------------|----------|---------------|-----------|------------|----------|
| 系统    | 页面 查询 转帐 交易统         | 计 工具 帮助          | ħ                  |             |          |               |           |            |          |
| 5     | 新建页面 (2)<br>保存页面 (3) | 5 持仓盈<br>0 75,63 | <del>ड</del><br>85 | 手续费<br>1,57 | 5        | 上日权<br>57,279 | ద<br>,923 | 保证<br>131, | £<br>836 |
| 合约    | 页面管理(M)              | TU I             | €∣                 | 买价          | 买量       | 卖价            | 卖量        | 成交量        | 持仓       |
| a120  | 切分窗口 (2) 🕨 🕨         | 4、点击【〕           | 页面】                | →【保         | 4        | 4078          | 4         | 368        | 4        |
| a120  | 关闭窗口 Ctrl+⊮4         | 存页面】,            | 自定                 | 义界面         | 0        | 4184          | 1         | 104        |          |
| a120  | ✔ 自动保存页面 (A)         | 完成。              |                    |             | 1        | 4301          | 5         | 2910       | 33       |
| a120  |                      | 4295             | 4                  | 4288        | 1        | 4314          | 1         | 342        | 3        |
| a120  | 9 黄大豆1号1209          | 4339             | 4                  | 4338        | 273      | 4339          | 273       | 10668      | 180      |
| a121  | 1 黄大豆1号1211          | 4323             | 4                  | 4292        | 1        | 4323          | 1         | 276        | 2        |
| 上海    | 事期貨 大连商品 ) 知         | 明商品   中          | 金所                 | 自选-         | <u>-</u> | 自选二           | 自选三       |            |          |
| 山谷    | a · [                | 3                | ¥停:                | t.          |          |               | 平仓        |            | 30%      |
|       |                      |                  | 84):<br>20         |             |          |               | 合约        | 方向         | 属性       |
| 开平    | - : ③ 开仓 ③ 平仓 ③ 平今   | 1 自动 1 超         | 99:<br>20:         |             |          |               | a1203     | 买          | 今仓       |
| 数量    | £: 1 🗘               | 封动               | ≝①:<br>⊵:          |             |          |               | a1203     | 卖          | 今仓       |
| (5.45 |                      | <u></u>          |                    |             |          |               | a1205     | 买          | 今仓       |

图 5-1-1-4 保存自定义页面

### 5.1.2 设置自定义界面注意事项

- ☺ 【横切】将窗口切分成上下两个窗口;
- ☺ 【竖切】将窗口切分成左右两个窗口;
- ◎ 需要删除自定义的页面,可点击菜单中的【页面】→【页面管理】→【选中 自定义的页面】→【删除】;
- ◎ 需要调入自定义的页面,可点击菜单中的【页面】→【导入页面】→【选择 所需导入的页面】。

## 5.2 窗口浮动

闪电王页面中的任意小窗口都可以各自独立地浮动出来,并保持前端显示。 在小窗口标题栏按住鼠标左键可以随意拖动窗口的位置。

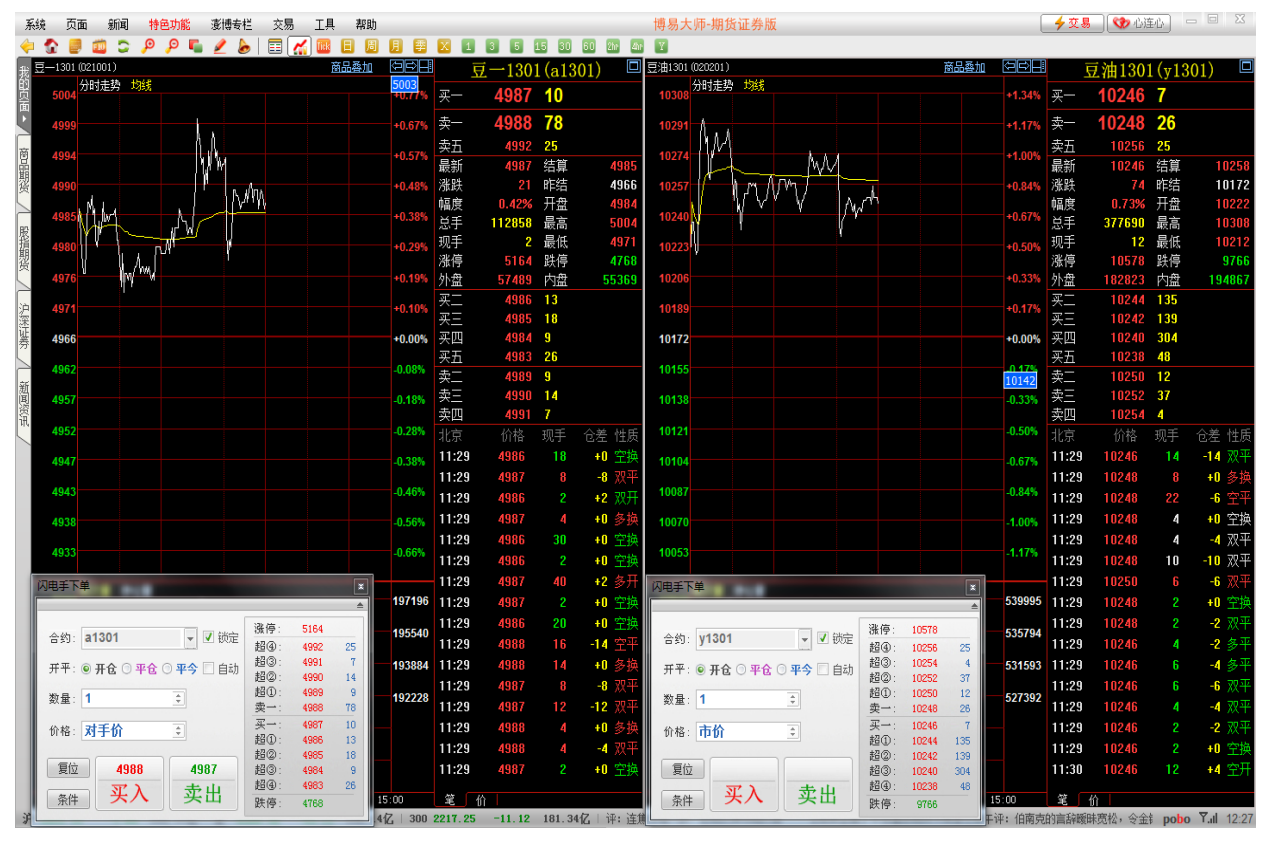

5-2-1 浮动窗口与合约锁定的结合使用效果图

## 5.2.1 功能操作

1.【闪电手下单界面】及【快鼠点价下单界面】窗口界面浮动:点击界面上方的 横条即可。如图 5-2-1-1、5-2-1-2 所示。

|                                       | ≜          |
|---------------------------------------|------------|
| 合约: 📃 锁定                              | 涨停:<br>把例: |
| 开平: • 开食 · 平食 · 平食 · 日动 ·             | 超③:        |
| ** B. 4                               | 超②:<br>超①: |
|                                       | _卖→:       |
| 价格: 对手价 主                             | 英一:<br>超①: |
| 复位                                    | 超②:<br>超③: |
| · · · · · · · · · · · · · · · · · · · | 超④:        |
|                                       | 跌停:        |

5-2-1-1 闪电手下单界面浮动

| 骨上海澎‡ | 専网络数据信, | 息咨询有限公司 |     |   |          |
|-------|---------|---------|-----|---|----------|
|       |         |         |     |   | мших     |
|       | 买入栏     | 价格      | 卖出栏 | ^ |          |
|       |         | 6141    |     |   | 合约: 📃 锁定 |
|       |         | 6140    |     |   | ag1212 👻 |
|       |         | 6139    |     |   | 开平:      |
|       |         | 6138    |     |   | ◎ 开仓     |
|       |         | 6137    |     |   | ⊙ 平仓     |
|       |         | 6136    |     |   | ○ 平今     |
|       |         | 6135    |     |   | 自动       |
|       |         | 卖一 6134 | 437 | _ | 数量:      |
|       | 5       | 买一 6133 |     | _ | 1 🗘      |
|       |         | 6132    |     | _ | नम.      |
|       |         | 6131    |     | _ | ≤ 529    |
|       |         | 6130    |     | _ | 7 尾中     |
|       |         | 6129    |     |   |          |
|       |         | 6128    |     | _ | 复位       |
|       |         | 6127    |     |   | 条件       |
|       |         | 6126    |     | _ |          |
|       |         | 6125    |     | _ |          |
|       |         | 6124    |     | ~ |          |

## 5-2-1-2 快鼠点价下单界面浮动

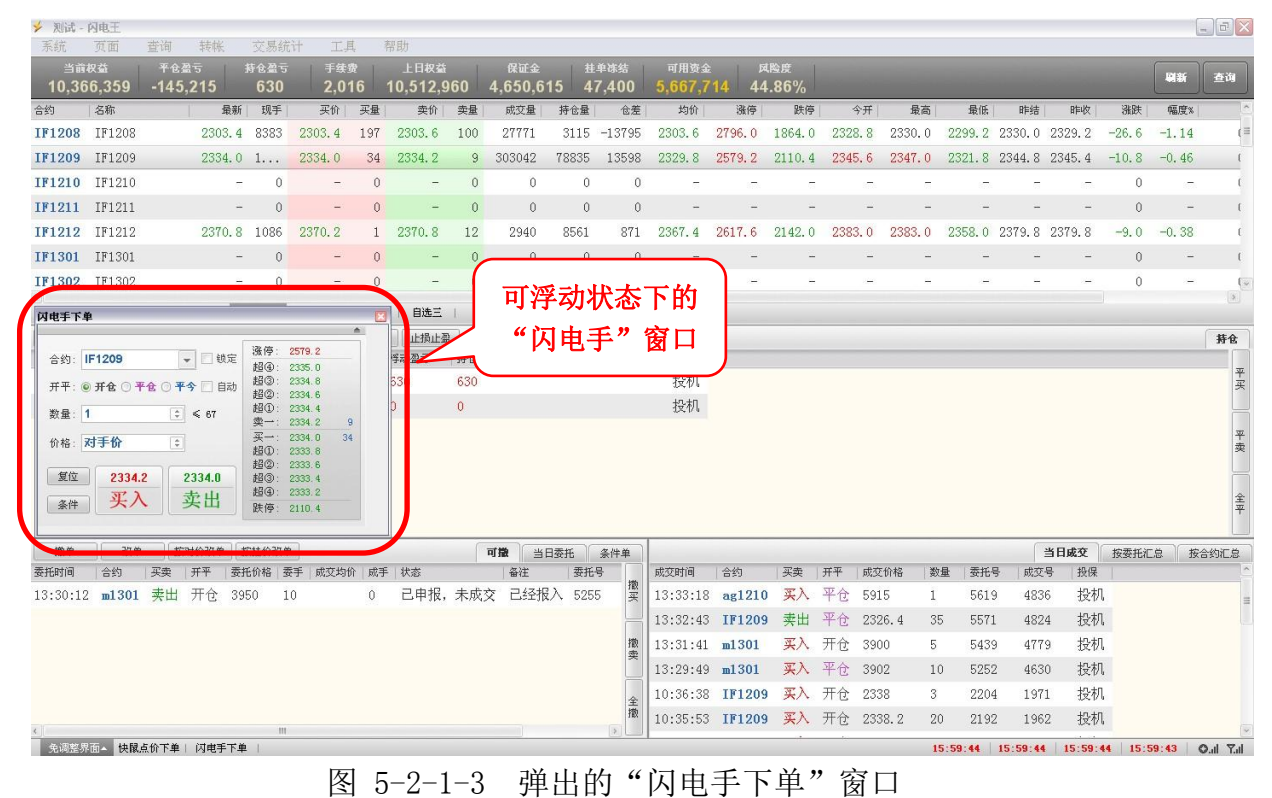

2. 其它部分界面浮动:在想要弹出的窗口范围内,点击【右键】→【页面设置】 →【弹出窗口】。如图 5-2-1-4 所示。

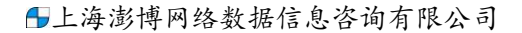

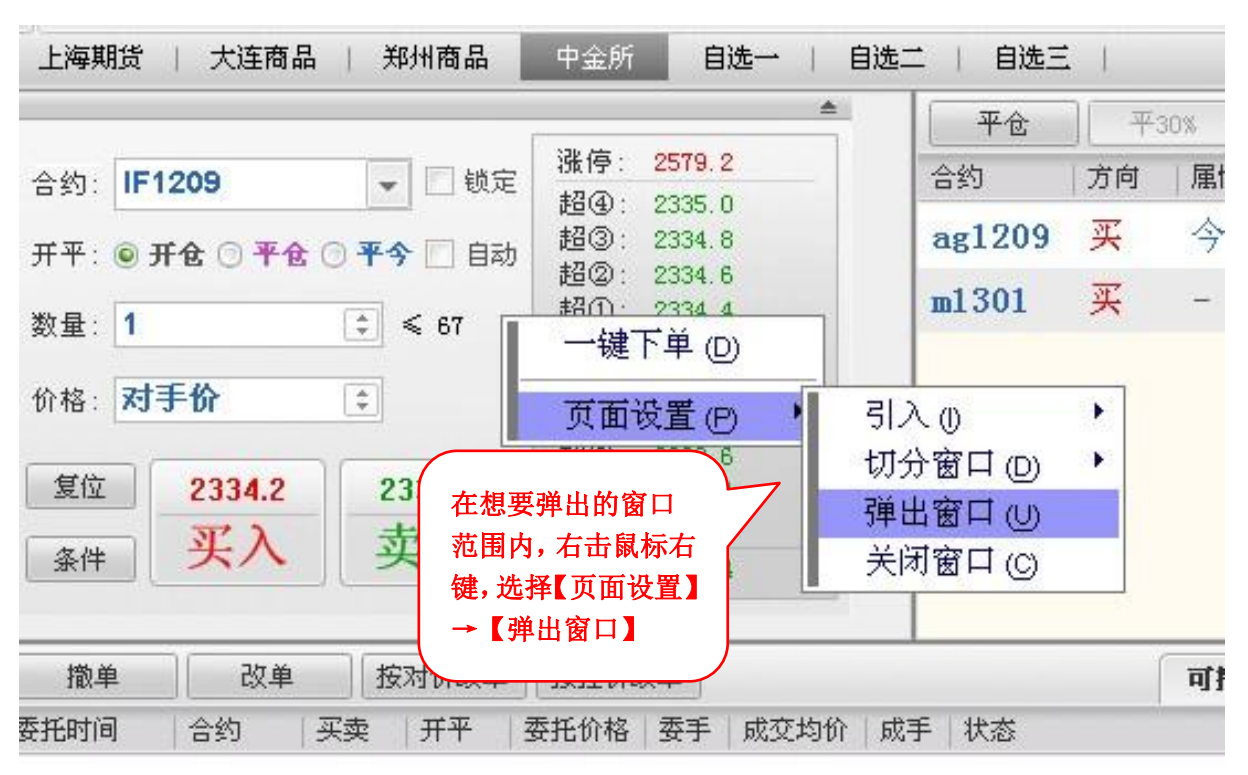

图 5-2-1-4 常用弹窗方法

3. 弹出的任意窗口,都可以随意地拖放和改变大小,且保持前端显示。

| 🔸 测试 - 闪电王         |                    |                |                       |           |                  |        |             |               |              |         |        |              |          |        |        |             |                |          |              | 1         | - @× |
|--------------------|--------------------|----------------|-----------------------|-----------|------------------|--------|-------------|---------------|--------------|---------|--------|--------------|----------|--------|--------|-------------|----------------|----------|--------------|-----------|------|
| 系统 页面              | 查询 转帐              | 交易約            | 杭计 工                  | 民<br>L    | 帮助               | _      |             |               |              |         | _      |              | _        | _      |        |             | _              | _        | _            | _         |      |
| 当前权益<br>10 366 350 | 平仓盈亏<br>-1/15 215  | 持仓盈1<br>630    | テ 手续 20               | 费<br>16   | 上日枳益<br>10 512 ( | 0.00   | 保证金         | 1<br>1<br>5 1 | 单冻结<br>7 400 | 可用资金    | 14 4   | 风险度<br>1 969 |          |        |        |             |                |          |              | 刷新        | 查询   |
| 合约 名称              | -145,215           | 新 印手           | 工,0                   | 正母        | 10,512,3<br>壶价   | 志品     | 中,050,01    | 振会量           | (分卷)         | 5,007,7 | 迷信     | 4.00         | 70<br>脾痘 | 会开     | 最高     | 最低          | RESE           | Rtuby    | 10,55        | dil ter « | ^    |
| IF1208 IF120       | 8 2303             | . 4 8383       | 2303.4                | 197       | 2303.6           | 100    | 27771       | 3115          | -13795       | 2303.6  | 2796.0 | 186          | 4.0 2    | 328.8  | 2330.0 | 2299.2      | 2330.0         | 2329.2   | -26.6        | -1.14     | (=   |
| IF1209 IF120       | 9 2334             | .0 1           | 2334.0                | 34        | 2334.2           | 9      | 303042      | 78835         | 13598        | 2329.8  | 2579.2 | 211          | 0.4 2    | 345.6  | 2347.0 | 2321.8      | 2344.8         | 2345.4   | -10.8        | -0.46     | (    |
| IF1210 IF121       | 0                  | - 0            | -                     | 0         | -                | 0      | 0           | 0             | 0            | -       | -      |              | -        | -      | -      | -           | -              | -        | 0            | -         | ι    |
| IF1211 IF121       | 1                  | - 0            | -                     | 0         | -                | 0      | 0           | 0             | 0            | -       | -      |              | -        | ~      | -      | 2           | -              | <i>~</i> | 0            | -         | t    |
| IF1212 IF121       | 2 2370             | .8 1086        | 2370.2                | 1         | 2370. 8          | 12     | 2940        | 8561          | 871          | 2367.4  | 2617.6 | 214          | 2.0 2    | 383. 0 | 2383.0 | 2358.0      | 2379.8         | 2379.8   | -9.0         | -0.38     | (    |
| IF1301 IF130       | 1                  | - 0            | -                     | 0         | -                | 0      | 0           | 0             | Û            | -       | _      |              | -        |        | -      | -           | -              |          | 0            | -         | (    |
| IF1302 IF130       | 2                  |                |                       |           |                  | 0      | 0           | 9             | RQ           |         |        |              |          |        |        |             |                |          | 0            | -         | (~   |
| 上海期货   大语          | 商品   郑州商           | 经i             | 移动                    | 和         | 放大               |        |             |               |              |         |        |              |          | 1      | 日成交    | 按委托汇总       | 按合             | 刻汇总      | -            |           |      |
| 1                  |                    |                |                       |           |                  | W 30   | x 平50%      |               | 成交时间         | 合约      | 买卖     | 开平           | 成变价相     | 各 数    | 畫 委托号  | 成交号         | 投保             |          |              |           | 耕会   |
| 合约: IF1209         |                    | 的              | •成交                   |           | 窗口               |        | <b>世</b> 持仓 | 可用            | 13:33:18     | ag1210  | 买入     | 平仓           | 5915     | 1      | 5619   | 4836        | 投机             |          | -            |           |      |
| 开平: ● 开食 〇         | 平仓 〇 平今 🏳 自訪       |                |                       |           |                  | ×      | 今日          | 3             | 13:32:43     | IF1209  | 卖出     | 平仓           | 2326.    | 4 35   | 5571   | 4824        | 投机             |          |              |           | 平买   |
| 数母・1               | (1) ≤ 87           | 超②:::<br>超①::: | 2334. 6<br>2334. 4    |           | m1301            | 买      | - 5         | 5             | 13:31:41     | m1301   | 买入     | 开仓           | 3900     | 5      | 5439   | 4779        | 投机             |          |              |           |      |
| 6.42 HEA           |                    | · 卖一::::       | 2334.2 9<br>2334.0 34 |           |                  |        |             |               | 13:29:49     | m1301   | 买入     | 平仓           | 3902     | 10     | 5252   | 4630        | 投机             |          |              |           | 푸    |
| DI NB : NJ J DI    | <b>_</b>           | 超①: :<br>招②· : | 2333.8<br>2333.6      |           |                  |        |             |               | 10:36:38     | IF1209  | 买入     | 开仓           | 2338     | 3      | 2204   | 1971        | 投机             |          |              |           | 奕    |
| 复位 2334            | .2 2334.0          | 超③:            | 2333.4                |           |                  |        |             |               | 10:35:53     | IF1209  | 买入     | 开仓           | 2338.    | 2 20   | 2192   | 1962        | 投机             |          |              |           |      |
| 条件 <b>头</b>        | ▲ 卖出               | 跌停::           | 2110. 4               |           |                  |        |             |               | 09:28:13     | IF1209  | 买入     | 开仓           | 2342.    | 6 1    | 516    | 435         | 投机             |          |              |           | 至平   |
|                    | 10                 |                |                       |           |                  |        |             |               | 09:27:56     | IF1209  | 关入     | <b>井仓</b>    | 2342.    | 8 1    | 508    | 429         | 投机             |          | _            |           |      |
| 微単 己 気気のから 合約      | (単 按对价改单<br>定参 エモ  | 按挂价改           | 单<br>示于   成在均         | (A) (1719 | F 計次             |        | 次計          | 示1            | 09:16:17     | ag1209  | 头八     | <b>井仓</b>    | 5954     | 3      | 335    | 286         | 投机             | ī        | <b>1</b> 3 = | 日委托       | 条件单  |
| 13:30:12 m13       | → (元元)<br>11 走出 开合 | 3950           | ±e∓   ₩3040<br>10     | n n<br>U  | 己由报。             | 未成     | か 已经报       | 52            | 09:16:17     | ag1209  | 关入     | * ~          | 5954     | 3      | 334    | 285         | ₹党代1           |          |              |           | 撒    |
| TOTOOTTE MIO       |                    | 0000           |                       |           | 0 1 JW,          | 214724 | ~ ====      | 0.2           | 09:16:14     | ag1209  | 実田     | アで           | 5954     | 3      | 333    | 284         | 1文1/八<br>+7.+7 |          |              |           |      |
|                    |                    |                |                       |           |                  |        |             |               | 09:16:14     | ag1209  | 米田     | +            | 5954     | 3      | 332    | 283         | (文化)<br>+7.+7  |          |              |           | 撤    |
|                    |                    |                |                       |           |                  |        |             |               | 09:03:45     | ag1209  | 天八     | 71で<br>エム    | 5950     | 1      | 102    | 76          | 1x1/1<br>+ru±n |          |              |           | 卖    |
|                    |                    |                |                       |           |                  |        |             |               | 09:00:41     | ag1209  | 天八     | 기 년 표소       | 2320     | 1      | 101    | 10          | 1又们<br>+小士N    |          |              |           |      |
|                    |                    |                |                       |           |                  |        |             |               | 09:00:17     | ag1209  | 天八     | 71°E         | 2423     | 1      | 63     | 45          | 12171          |          | )            |           | 全撤   |
| ●调整界面▲ 棟           | 鼠点价下单   闪电手"       | 下单             |                       |           |                  |        |             |               |              |         |        |              |          |        |        | 20055100.00 | 1516551516     | 15:39    | 18   16:     | 39:1      | 中。四  |
|                    |                    | 0000-1         |                       |           |                  |        |             |               |              |         |        |              |          |        | 30     |             |                |          | 1000         |           |      |

图 5-2-1-5 被放大的"成交"窗口

5.3 闪电王与博易大师联动功能

### 5.3.1 开启联动功能

闪电王与博易大师的联动功能,可以在参数设置中开启。选择菜单栏上的 【工具】→【参数设置】→【行情报价】,在右边可以看到如图 5-3-1-1 红框中 所示的复选框。

| 动下单         | 北日始在一台岛      |
|-------------|--------------|
| 捷平仓 反手 锁仓   | 有意则巴: 日巴     |
| 损止盈         | ☑ 报价变化时反显或闪烁 |
| 认手数         | ✓ 与博易大师联动    |
| 约快捷键        | ✓ 从博易大师获取行情  |
| 动止损止盈       |              |
| 险管理         |              |
| 音提示         |              |
| <b>唐</b> 据价 |              |

图 5-3-1-1 行情报价

在"与博易大师联动"的选项前面打勾,即可开启闪电王与博易大师的联动 功能。另外,在"从博易大师获取行情"的选项前面打勾,则可以支持从博易大师获取大商所和中金所的五档深度行情报价。

#### 5.3.2 联动功能的使用方法

闪电王和博易大师可以在多个方面进行联动:

1. 如果客户拥有从博易大师获取大商所或中金所深度行情的权限,可在闪电王交易界面中显示和博易大师同步的五档行情。如图 5-3-2-1 红框中所示。

|                                   |                   | 蔖                    | 品叠加               | (UC)   |          | 豆-1309       | 9(a1309    | ) 🗆          |
|-----------------------------------|-------------------|----------------------|-------------------|--------|----------|--------------|------------|--------------|
| 闪电手下单                             |                   |                      | ×                 | +0.45% | 卖五       | 4689         | 50<br>51   |              |
|                                   | , 涨停:             | 4889                 |                   | +0.38% | 卖三       | 4686         | 38         |              |
| 금到: a1309 开平: ◎ 开仓 ○ 平仓 ○ 平今 □ 自动 | · 超④:<br>超③:      | 4689<br>4688         | 50<br>51          | +0.32% | 卖二<br>卖一 | 4685<br>4684 | 5<br>7     |              |
| 数量: 1 🛟                           | 超③:<br>超①:<br>卖一: | 4685<br>4684         | 5<br>7            | +0.26% | 买一       | 4682         | 2          |              |
| 价格: 对手价 🗦                         | 买一:<br>超①:        | 4682<br>4681         | 2<br>256          | +0.19% | 买二<br>买三 | 4681<br>4680 | 256<br>204 |              |
| 复位 4684 4682                      | 超②:<br>超③:<br>招④: | 4680<br>4678<br>4672 | 204<br>320<br>101 | +0.13% | 买四<br>买五 | 4678<br>4672 | 320<br>101 |              |
| 条件 <b>头八</b> 买出                   | 跌停:               | 4513                 |                   | +0.06% | 最新<br>涨跌 | 4682<br>-19  | 结算<br>昨结   | 4688<br>4701 |
|                                   |                   |                      |                   | +0.00% | 幅度       | -0.40%       | 开盘         | 4710         |

图 5-3-2-1 大连、中金五档深度行情联动

2. 先从博易大师选择合约,随后闪电王自动同步,如图 5-3-2-2 红色圈中所示。

| IF | 1306                 |               | 0      |      |                   |                  |                  | 0 | 0 | 0      |
|----|----------------------|---------------|--------|------|-------------------|------------------|------------------|---|---|--------|
| IF | 1307                 | 3 <u>-</u> 31 | 0      |      |                   |                  | 3 <u>1</u> 33    | 0 | 0 | 0      |
| IF | 1308                 |               | 0      |      | s) <del></del> (s |                  | :) <del></del> : | 0 | 0 | 0      |
| IF | 1209                 | 2315.2        | 9      | 2315 | 0.0               | 2315             | 5.2              | 7 | 3 | 159228 |
| IF | 1210                 | 2327.4        | 1      | 232  | 27.2              | 23               | 27.8             | 1 | 1 | 1932   |
| IF | 1211                 |               | 0      |      | _                 |                  |                  | 0 | 0 | 0      |
| IF | 1212                 | 2351.8        | 1      | 23   | 50.2              | 23               | 52.8             | 2 | 1 | 1088   |
| И  | 电手下单                 | _             |        |      |                   |                  | ۵                |   |   |        |
|    | <b>∂</b> ≸: <b>I</b> | 1209          | ).     | 🔲 锁定 | 涨停:<br>超④:        | 2556.0<br>2316.0 |                  |   |   |        |
|    | 并平: ◉                | 开仓 🔿 平仓       | · ① 平今 | 目动   | 超②:               | 2315.6           |                  |   |   |        |
|    | 数量: 1                |               | \$     | € 69 | 超①:<br>卖一:        | 2315.4<br>2315.2 | 3                |   |   |        |
|    | 价格: 🔀                | け手价           | \$     |      | 买一:<br>超①:<br>招の: | 2315.0<br>2314.8 | 7                |   |   |        |
|    | 复位                   | 2315.2        | 23     | 15.0 | 超③:               | 2314.6           |                  |   |   |        |
|    | 17 14                | 平λ            | 动      | 出    | 超④:               | 2314.2           |                  |   |   |        |
|    | (R)+                 | ~~~           |        | ·    | 跌停:               | 2091.6           |                  |   |   |        |
|    |                      |               | _      |      |                   |                  |                  |   |   |        |

图 5-3-2-2 选择合约联动

3. 先从闪电王浮出窗口选择合约,随后博易大师自动跳转至相应的报价页面、分时图、K线图。如图 5-3-2-3 红色方框中所示。

| IF 1212(040112) <mark>(日线</mark> >                                                                             | 商品叠加 周期                  |            |       | F 1212 | (IF1 | 212)         |
|----------------------------------------------------------------------------------------------------|--------------------------|------------|-------|--------|------|--------------|
| K MA5:2363.4800 MA10:2393.460                                                                                  | D MA20:2404.3200 M       | A40:2440.7 | 卖出    | 2352.8 | 1    |              |
| 2600                                                                                                    |                          |            | 买入    | 2350.2 | 2    |              |
|                                                                                                    |                          | 2543.8     | 最新    | 2351.8 | 结算   | <u>1993)</u> |
|                                                                                                    |                          | 201010     | 涨跌    | -10.2  | 昨结   | 2362.0       |
| <b>过度于</b> 关系                                                                                                  |                          |            | 幅度    | -0.43% | 开盘   | 2362.2       |
| Интт                                                                                                    |                          | لما<br>ک   | 总手    | 1088   | 最高   | 2368.2       |
|                                                                                                    | 21/6. 0500.0             |            | 现手    | 1      | 最低   | 2349.6       |
| 合约 IF1212 🚽 🗌 锁定                                                                                               | +2(A) · 2252 6           | -          | 涨停    | 2598.2 | 跌停   | 2125.8       |
|                                                                                                    | 超③: 2353.4               |            | 持仓    | 8630   | 仓差   | -227         |
|                                                                                                    | 超②: 2353.2               |            | 外盘    | 608    | 内盘   | 480          |
| 数量: 1 ≑ ≤ 68                                                                                                   | 超①: 2353.0               |            | 北京    | 价格     | 现手   | 仓差 性质        |
| Let a second second second second second second second second second second second second second second second | 卖一: 2352.8               | 1          | 11.97 | 2350.6 | 1    | +0 多描        |
| 价格:对手价 主                                                                                                    | 头一: 2350.2<br>招①: 2350.0 | 2          | 11.90 | 2350.0 |      | .1 00T       |
|                                                                                                    | 超②: 2330.0               |            | 11.20 | 2331.0 |      | +1 XXT       |
| 复位 2352.8 2350.2                                                                                               | 超③: 2349.6               |            | 11:28 | 2352.0 | 1    | +U 多秧        |
| <b>アン</b> 幸山                                                                                                   | 超④: 2349.4               |            | 11:28 | 2351.6 |      | -1 双平        |
| <u>条件</u> 天八 头田                                                                                                | 跌停: 2125.8               |            | 11:28 | 2351.4 |      | +1 双开        |
|                                                                                                    |                          |            | 11:29 | 2351.8 |      | +0 多换        |
| 日线 201206 07                                                                                                   | 08                       | _          | 肈     |        |      |              |

图 5-3-2-3 选择合约联动

4. 在闪电王交易端进行开仓委托后,默认在博易大师 K 线图和分时图都将显示已 经成交的"持仓线"(黄色实线)以及未成交的"委托线"(白色虚线)。如图 5-3-2-4 所示。

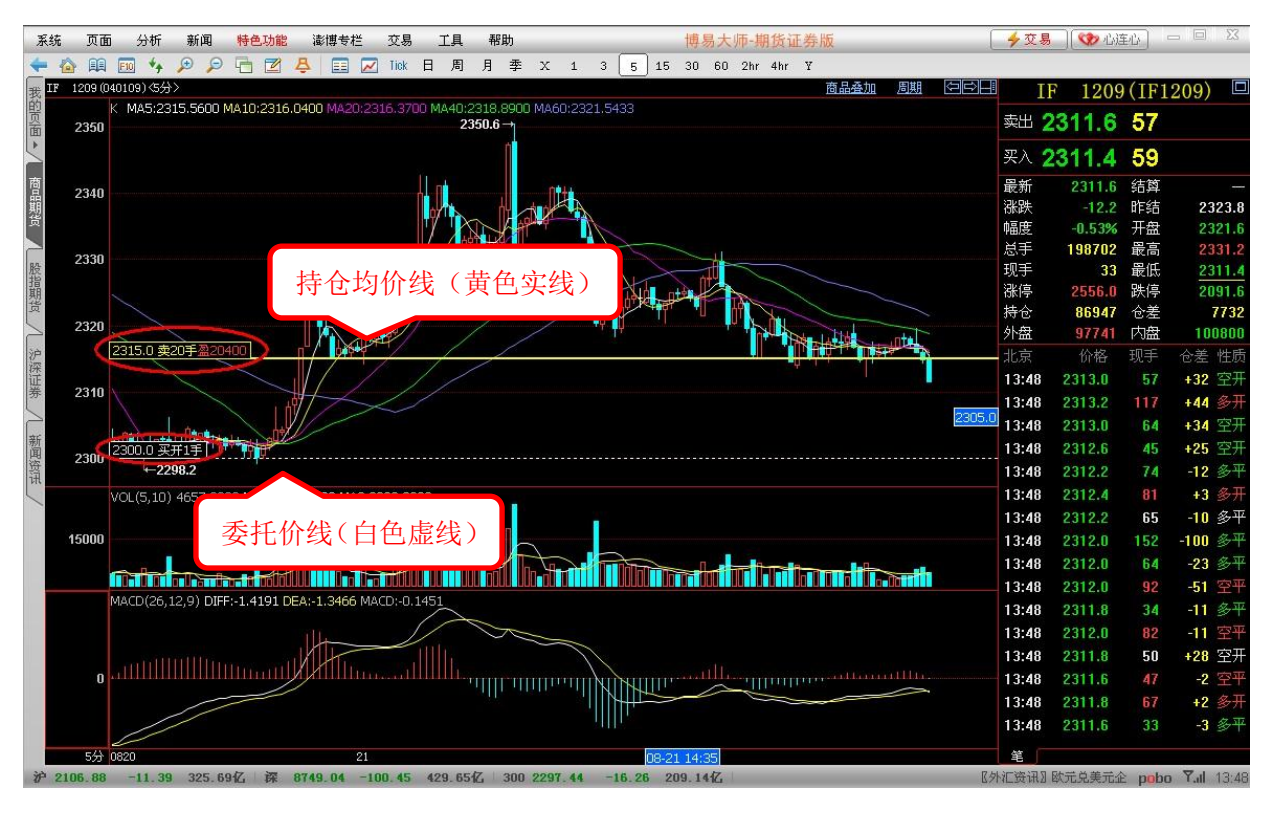

图 5-3-2-4 持仓线和委托线

5. 选中闪电王持仓列表(成交列表、委托列表)中的任一合约,博易大师中的界面会自动跳转到该合约的相应界面(报价页面、分时图界面、K线图界面)。如图 5-3-2-5 所示。

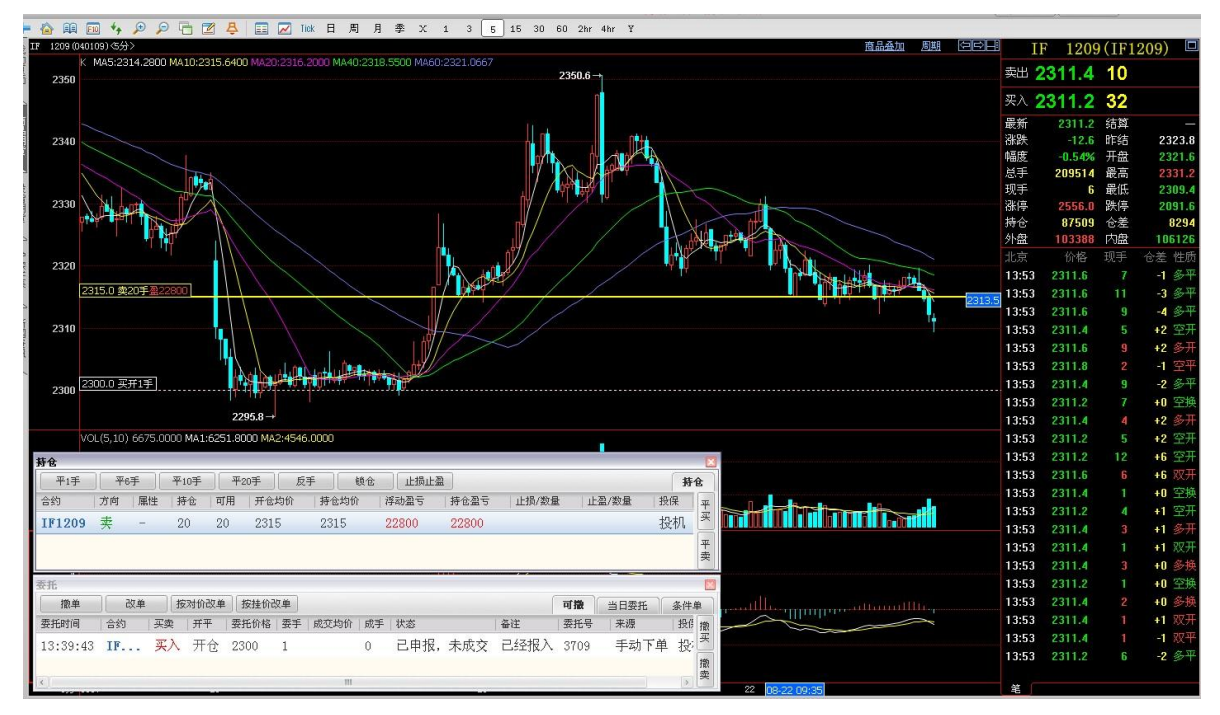

图 5-3-2-5 持仓线和委托线

说明:如果想关闭显示该项功能,可以在博易大师的K线图或分时图界面,右击 鼠标,在弹出菜单中点击【属性】,或者【工具】→【选项】→【走势图和K线 图】中的【显示持仓线和委托线】选项的勾去掉即可,如图 5-3-2-6 所示:

| 参数设置                                                                                                    |                                                                        |           | $\overline{\mathbf{X}}$                |
|----------------------------------------------------------------------------------------------------|------------------------------------------------------------------------|-----------|----------------------------------------|
| <ul> <li>✓ 显示信息窗口</li> <li>午信息窗口置于左侧</li> <li>成交明细由下至上显示</li> <li>夕 按下回车键时在报价、<br/>走势、 13线间循环</li> <li>买一卖一字体放大 8 \$ 5</li> <li>✓ 显示持仓线和委托线</li> <li>走势图</li> <li>✓ 分时图以昨收为中线</li> <li>✓ 闪电图中显示均线</li> <li>」 成交量线分红绿显示</li> <li>✓ 持仓量线抬高显示</li> </ul> | 数据项<br>二三四<br>文卖卖卖卖实头<br>▼ ▼ 3 4 5 1 1 1 1 1 1 1 1 1 1 1 1 1 1 1 1 1 1 | ▼         | 现手低<br>最<br>游<br>時<br>合<br>差<br>下<br>移 |
| □ 将以上设置保存为默认参数                                                                                                    |                                                                        |           |                                        |
| [[]] []] []] []] []] []] []] []] []] []                                                                                                    |                                                                        |           |                                        |
| 登 5-3-2-6                                                                                                    | う 显示持仓约                                                                | 5.相 安 托 约 | <b></b> 毛                              |

30

## 工具

#### 6.1 参数设置

参数设置按钮在系统菜单的【工具】→【参数设置】中,通过该按钮,客户 可以根据自己的投资喜好,设置在交易过程中有利于自己的交易参数。

主要包括【手动下单】、【快捷平仓、反手、锁仓】、【止损止盈】、【默认手数】、 【合约快捷键】、【自动止损止盈】、【风险管理】、【声音提示】八大部分的参数设 置。

6.1.1 手动下单

客户手动下单过程中,可以根据自己的需要在参数前的方框中打勾。

| 参数设置       |                                      |   |
|------------|--------------------------------------|---|
| 手动下单       | □ 一键下单                               |   |
| 快捷平仓 反手 锁仓 | ☑ 撤单时无需确认                            |   |
| 止损止盈       | 2 改单时无需确认                            |   |
| 默认手数       | ▼ 下单后将价格恢复为对手价 ▼ 将数量恢复为默认手数          |   |
| 今幼姑婶婶      | ▼ 平仓后恢复为开仓状态                         |   |
|            | ☑ 点击买价或卖价时,显示买卖按钮                    |   |
| 自动止预止盈     | 🗌 双击买价或卖价时下卖单或买单                     |   |
| 风险管理       | 平仓数量超过可用时自动撤销已有平仓委托                  |   |
| 声音提示       | □ 以对手价或挂单价下单时,调整 0 全 个价位下单           |   |
| 行情报价       | 🗌 以对手价或挂单价下单时,超过 5 🔹 秒未成交则撤单 🔤 并重新下单 |   |
|            | 📰 重新下单价格与首次下单价格之差不得超过 10 🗼 个价位       |   |
|            | ☑ 非交易时段下单时,等到开盘自动发出 ☑ 并提示            |   |
|            | ✓ 下单时自动撤销可能导致自成交的反向委托                |   |
|            | 默认下单价格: 对手价 ▼                        |   |
|            | 投保类别: 投机 💌                           |   |
| 恢复默认 查看帮助  | 」                                    | 肖 |

图 6-1-1-1 手动下单界面

- ☺ 【一键下单】: 下单时不弹出确认对话框而直接发出委托;
- ☺ 【撤单时无需确认】: 撤单时不弹出确认对话框而直接撤单;
- ② 【改单时无需确认】:在点击"按对价改单"或"按挂价改单"时不弹出确认对话框,直接撤单并按相应价格委托;
- ☺ 【下单后将价格恢复为对手价】: 在下单之后将价格选项默认恢复为对手价;
- ② 【将数量恢复为默认手数】:指在下单后,软件将下次开仓的手数恢复为前 期设置好的默认手数,若客户未设置则系统默认为1手;

- 【平仓后恢复为开仓状态】:平仓之后下单窗口中的开平选择项中自动恢复 为开仓选项;
- ◎ 【点击买价或卖价时,显示买卖按钮】:点击报价栏中某合约的买价或卖价 时弹出卖开一手和买开一手的对话框;
- ② 【双击买价或卖价时下卖单或买单】:双击报价栏中某合约的买价或卖价时 系统默认为下达开仓指令。双击买价时默认为卖出开仓,双击卖价时默认为 买入开仓。开仓价格均为对手价,数量为1手,并会弹出提示对话框;
- ② 【平仓数量超过可用时自动撤销已有平仓委托】: 勾选此项,在平仓时如数量超过持仓也不会报错,自动按照可平仓数量下单;
- ② 【以对手价或挂单价下单时,调整N个价位下单】:使用对手价或挂单价下 单时,在对手价或挂单价的基础上调整指定价位发出委托;
- ③【以对手价或挂单价下单时,如果5秒内未成交则撤单并重新下单】:手动下单以对手价或挂单价下单时,如发出委托指定时间后仍未全部成交,则撤单并以最新的买卖价重新发出委托;
- ③ 【重新下单价格与首次下单价格之差不得超过 N 个价位】:手动下单以对手 价或挂单价下单时,重新发出委托时所用的下单价格与首次发出委托时所采 用的价格之差不得超过指定价位;
- 〇 【非交易时段下单时,等到开盘自动发出并提示】:在非交易时段下单时系统会等到开盘时自动发出委托单并进行提示;
- ☺ 【默认下单价格】: 下单价格可选择对手价或挂单价,系统默认为对手价;
- ☺ 【投保类别】:进行期货交易的性质。可选择投机或保值,系统默认为投机。

#### 6.1.2 快捷操作

快捷操作主要包括【平仓】、【反手】、【锁仓】。可以设置的参数如下:

#### ➡上海澎博网络数据信息咨询有限公司

| 参数设置       |                                | X |
|------------|--------------------------------|---|
| 手动下单       | 使用 对手价 🔍 调整 0 😂 个价位下单          |   |
| 快捷平仓 反手 锁仓 | ▼ 如果 5 款 秒内未成交则撤单 🔽 并重新下单      |   |
| 止损止盈       | □ 重新下单价格与首次下单价格之差不得超过 10 🔹 个价位 |   |
| 默认手数       | ☑ 允许部分反手                       |   |
| 合约快捷键      |                                |   |
| 自动止损止盈     |                                |   |
| 风险管理       |                                |   |
| 声音提示       |                                |   |
| 行情报价       |                                |   |
|            |                                |   |
|            |                                |   |
|            |                                |   |
|            |                                |   |
|            |                                |   |
| 恢复默认 查看帮助  | 确定即消                           |   |

图 6-1-2-1 快捷操作界面

②【使用对手价调整 N 个价位下单】:在进行快捷平仓、反手、锁仓时系统默认用对手价并在对手价的基础上调整指定价位发出委托。默认价格可选择为对手价、挂单价或涨跌停价;

备注: 这里调整的单位是【价位】,即每个合约的最小变动价位;

- ② 【如果5秒内未成交则撤单并重新下单】:如发出委托指定时间后仍未全部 成交,则撤单并以最新的买卖价重新发出委托;
- ☺ 【重新下单价格与首次下单价格之差不得超过 N 个价位】: 重新发出委托时 所用的下单价格与首次发出委托时所采用的价格之差不得超过指定价位。
- ② 【允许部分反手】:如勾选此项,在点击反手按钮时会弹出对话框,可以进行反手数量和委托价格的调整。

## 6.1.3 止损止盈

## 6.1.3.1 止损止盈参数的设定

| 参數设置       |                                  | × |
|------------|----------------------------------|---|
| 手动下单       | ┌ 止损                             |   |
| 快捷平仓 反手 锁仓 | 最新价 ▼ 连续 2 ◆ 笔达到或超过止损价时,触发止损     |   |
| 止损止盈       | 止损时以 对手价 💌 调整 0 💠 个价位下单          |   |
| 默认手数       | ✓ 如果 5 秒内未成交则撤单 ✓ 并重新下单          |   |
| 合约快捷鍵      | □ 重新下单价格与首次下单价格之差不得超过 10 💠 个价位   |   |
| 自动止损止盈     |                                  |   |
| 风险管理       | 买卖价 💌 连续 1 😜 笔达到或超过止盈价时,触发止盈     |   |
| 声音提示       | 止盈时以 对手价 💌 调整 0 💠 个价位下单          |   |
| 行情报价       | ✔ 如果 5 🔄 秒内未成交则撤单 ✔ 并重新下单        |   |
|            | □ 重新下单价格与首次下单价格之差不得超过 10 🗧 ↑ 个价位 |   |
|            | 止损止盈设置的默认有效期: 当日                 |   |
|            |                                  |   |
| 恢复默认 查看帮助  | 确定 取消                            |   |

图 6-1-3-1-1 止损止盈界面

- ③ 【最新价或买卖价连续 2 笔达到或超过止损价时,触发止损】:止损触发条件设置;
- ◎ 【止损时以 xx 价调整 N 个价位下单】: 止损触发时按照指定价格(对手价、 挂单价、涨跌停价、止损价)并调整指定价位发出委托;
- ② 【如果 N 秒内未成交则撤单并重新下单】:如发出委托指定时间后仍未全部 成交,则撤单并(根据上述设置)以最新的指定价重新发出委托;
- ☺ 【重新下单价格与首次下单价格之差不得超过 N 个价位】: 重新发出委托时 所用的下单价格与首次发出委托时所采用的价格之差不得超过指定价位;
- ☺ 【止损止盈单默认有效期】: 可选择触发前永久有效或当日有效;
- ◎ 【买卖价或最新价连续 N 笔达到或超过止盈价是,触发止盈】:止盈触发条件设置;
- ◎ 【止盈时以 xx 价调整 N 个价位下单】: 止盈触发时按照指定价格(对手价、 挂单价、涨跌停价、止盈价)并调整指定价位发出委托;
- ② 【如果 N 秒内未成交则撤单并重新下单】:如发出委托指定时间后仍未全部 成交,则撤单并(根据上述设置)以最新的指定价重新发出委托。
- 6.1.3.2 止损止盈参数设定注意事项

- ☺ 当日有效的止损止盈单如未触发,在下个交易日用户登录交易系统时会被自动删除;
- 。 止损触发条件,建议设置为"连续2笔最新价",止盈触发条件,建议设置为"连续1笔买卖价";
- ③ 当止损、止盈触发条件中设置的是"买卖价"时,若持仓方向为"买"则监 控买一价;若持仓方向为"卖"则监控卖一价;
- ③ 当止损、止盈触发条件中设置的笔数大于1时,可防止止损止盈被偶尔的、 不可持续的价格触发。

## 6.1.4 默认手数

6.1.4.1 默认手数的设定

默认手数中可设置每个品种默认的下单数量。

| 参数设置       |    |        |        |       | $\mathbf{X}$ |
|------------|----|--------|--------|-------|--------------|
| 手动下单       | 合约 | 默认开仓数量 | 默认平仓数量 |       | ]            |
| 快捷平仓 反手 锁仓 | ag | 1 Å    | 0      |       |              |
| 止损止盈       | al | 1      | 0      |       |              |
| 默认手数       | au | 1      | 0      |       |              |
| 合约快捷键      | cu | 1      | 0      |       |              |
| 自动止损止盈     | fu | 1      | 0      |       | 4            |
| 风险管理       | pb | 1      | 0      |       |              |
| 声音提示       | rb | 1      | 0      |       |              |
| 行情报价       | ru | 1      | 0      |       |              |
|            | wr | 1      | 0      |       |              |
|            | zn | 1      | 0      |       |              |
|            | a  | 1      | 0      |       |              |
|            | Ъ  | 1      | 0      |       |              |
|            | c  | 1      | 0      | ~     |              |
| 恢复默认 查看帮助  |    |        |        | 确定 取消 |              |

图 6-1-4-1-1 默认手数设定界面

#### 6.1.4.2 止损止盈参数设定注意事项

- ☺ 当在交易模块中填入合约时,数量输入框中会自动填入该品种的默认手数;
- ⑥ 修改默认手数时先选中品种,再在"默认手数"输入框中输入数值,然后点击【确定】按钮;
- ☺ 点击【恢复默认】按钮可将所有品种的默认手数恢复为1。

## 6.1.5 合约快捷键

设置合约快捷键,可以帮助使用键盘下单的用户更快速地输入合约代码。

| 参数设置       |          | X  |
|------------|----------|----|
| 手动下单       | 快捷键: 代表: | 添加 |
| 快捷平仓 反手 锁仓 |          |    |
| 止损止盈       |          |    |
| 默认手数       |          |    |
| 合约快捷键      |          |    |
| 自动止损止盈     |          |    |
| 风险管理       |          |    |
| 声音提示       |          |    |
| 行情报价       |          |    |
|            |          |    |
|            |          |    |
|            |          |    |
|            |          |    |
|            |          |    |
| 恢复默认 查看帮助  |          | 确定 |

图 6-1-5-1 合约快捷键界面

例如: 在【快捷键】输入框中输入1"代表"输入框中输入Cull01并点击【添加】按钮,则用户在交易模块的合约框中输入1时,合约代码Cull01将被自动填入。

## 6.1.6 自动止损止盈

#### 6.1.6.1 自动止损止盈的设置

对某品种设置自动止损止盈后,每当该品种的合约开仓成交,对应的止损止 盈将被自动设置。

#### ➡上海澎博网络数据信息咨询有限公司

| 参数设置       |    |    |        |      |        | X  |
|------------|----|----|--------|------|--------|----|
| 手动下单       | 合约 | 方向 | 止损价位调整 | 浮动价位 | 止盈价位调整 | ^  |
| 快捷平仓 反手 锁仓 | ag | 买  | 1<br>7 |      |        | -  |
| 止损止盈       | ag | 卖  |        |      |        |    |
| 默认手数       | al | 买  |        |      |        | _  |
| 合约快捷键      | ી  | 卖  |        |      |        |    |
| 自动止损止盈     | au | 买  |        |      |        |    |
| 风险管理       | au | 卖  |        |      |        |    |
| 声音提示       | cu | 买  |        |      |        |    |
| 行情报价       | cu | 卖  |        |      |        |    |
|            | fu | 买  |        |      |        |    |
|            | fu | 卖  |        |      |        |    |
|            | pb | 买  |        |      |        |    |
|            | pb | 卖  |        |      |        |    |
|            | rb | 买  |        |      |        | ~  |
| 恢复默认 查看帮助  |    |    |        | (    | 确定     | 取消 |

图 6-1-6-1 自动止损止盈设置界面

例如:假设 P 为买开仓成交价, M 为合约最小变动价位, S 为自动止损参数,则 止损价将自动被设置为 "P-M\*S"。

#### 6.1.6.2 自动止损止盈参数设定注意事项

- ☺ 每个品种的买、卖方向分开设置;
- ◎ 调整的单位是【价位】,即每个合约的最小变动价位。例如 Cu 为 10, IF 为 0.2;
- ③ 修改自动止损止盈设置时,先选中要修改的品种,然后填入止损、止盈、浮动止损参数并点击【修改】按钮即可;如果不想设置其中的某个参数,可将 其填为0;
- ☺ 点击【恢复默认】按钮可清除所有品种的自动止损止盈设置。
- 6.1.7 风险管理

风险管理功能主要包括【手动下单限制】和【过度交易限制】两个方面的内容。可以对客户下单、交易过程进行相应的风险提示,帮助客户更好地使用资金、 控制风险、实现理性投资。如图 6-1-7-1 所示是参数设置页面:

| 参数设置       |                                                        | × |
|------------|--------------------------------------------------------|---|
| 手动下单       |                                                        |   |
| 快捷平仓 反手 锁仓 | → 平           下单价与最新价之差不得超过           0            个价位 |   |
| 默认手数       | 买一价与卖一价之差不得超过 0 个价位                                    |   |
| 合约快捷键      | ☆过度交易限制                                                |   |
| 自动止损止盈     | 每日开仓数量不得超过 0 手 闭合及撤单限制仅对中金所有效                          |   |
| 风险管理       | 每日开仓次数不得超过 0 次                                         |   |
| 声音提示       | 每日撤单次数超过 0 次时,在顶部信息栏中提示                                |   |
| 行情报价       | 当日亏损幅度达到 0 %时,限制开仓                                     |   |
|            | 保证金占用超过 0 %时,限制开仓                                      |   |
|            |                                                        |   |
|            |                                                        |   |
|            |                                                        |   |
| 恢复默认 查看帮助  | 确定取消                                                   |   |

6-1-7-1 风险管理设置页面

#### 6.1.7.1 手动下单限制

- ☺ 【每次下单的数量不得超过 N 手】: 每次下单的数量限制;
- ◎ 【下单价与最新价之差不得超过 N 个价位】: 下单时委托价与最新价之间差价的控制,当超过指定价位时,系统会弹出风险提示框;
- ◎ 【买一价与卖一价之差不得超过 N 个价位】: 下单时买一价与卖一价之间差价的控制,当超过指定价位时,系统会弹出风险提示框。
- 6.1.7.2 过度交易限制
- ☺ 【每日开仓数量不得超过 N 手】:每日开仓数量的限制。当开仓数量超过所 设定的数值时,系统会以提示框提示客户;
- ☺ 【每日开仓次数不得超过 N 次】:每日开仓次数的限制。当开仓的次数超过 所设定的数值时,系统会以提示框提示客户;
- ☺ 【每日撤单次数超过 N 次时显示提示】: 每日撤单次数的提示;
- ◎ 【□开仓及撤单限制仅对中金所有效】: 默认情况下前面的方框被打上勾, 说明以上的3个参数设定仅对中金所的合约有效;如果客户要使它对所有交 易所都有效,只需将前面的勾去掉即可;
- ☺ 【每日亏损幅度达到 N %时,限制开仓】:当亏损额度达到客户所设定的比例时,限制开仓,帮助客户进行理性投资;
- ☺ 【保证金占用超过 N %时,限制开仓】:对于客户资金使用的控制,如果保证金占用超过指定比例时,限制客户开仓。

## 6.1.8 声音提示

支持下单成功,下单失败,挂单成交,撤单成功,撤单失败,收盘提醒,以 及风险度提醒等自定义声音提示功能。具体参数如下图所示:

| 参數设置       |          |   |                    |       | × |
|------------|----------|---|--------------------|-------|---|
| 手动下单       | ✔ 启用声音提示 |   |                    |       |   |
| 快捷平仓 反手 锁仓 | 下单成功     | ^ | 声音: sound\下单成功.wav |       |   |
| 止损止盈       | 下单失败     |   |                    | 试听 浏览 |   |
| 默认手数       | 撤单成功     |   |                    |       |   |
| 合约快捷键      | 撤单失败     |   |                    |       |   |
| 自动止损止盈     | 成交       |   |                    |       |   |
| 风险管理       | 开始交易     |   |                    |       |   |
| 声音提示       | 停止交易     |   |                    |       |   |
| 行情报价       | 止损触发     |   |                    |       |   |
|            | 止盈触发     |   |                    |       |   |
|            | 条件单触发    |   |                    |       |   |
|            | 指定时间     | _ | 下单成功时发出提示          |       |   |
|            | 指定时间     |   |                    |       |   |
|            | 0        | ~ |                    |       |   |
| 恢复默认 查看帮助  |          |   |                    | 确定    |   |

图 5-1-8-1 声音提示设置页面

# 6.1.9 行情报价

行情报价主要包含背景颜色、与博易大师联动、从博易大师获取行情等设置。 具体参数如下图所示: ➡上海澎博网络数据信息咨询有限公司

| 参数设置                                                                          | ×                                                                                                    |
|-------------------------------------------------------------------------------|----------------------------------------------------------------------------------------------------|
| 手动下单<br>快捷平仓 反手 锁仓<br>止损止盈<br>默认手数<br>合约快捷键<br>自动止损止盈<br>风险管理<br>声音提示<br>行情报价 | <ul> <li>常景颜色: </li> <li>課色</li> <li>▼ 报价变化时反显或闪烁</li> <li>● 与博易大师联动</li> <li>● 从博易大师获取行情</li> </ul> |
| 恢复默认 查看帮助                                                                     | 确定取消                                                                                                 |

图 6-1-9-1 行情报价设置页面

## 6.2 显示风格

客户可以根据自身需要选择最合适的字体显示风格,闪电王提供了标准、大字体、特大字体三种风格。

| 系统 页面  | 查询 转帐 交易统计  | 工具 帮助 |               |                                         |       |       |
|--------|-------------|-------|---------------|-----------------------------------------|-------|-------|
| 当前权    | R益 平仓盈亏     | 参数设置  | E (0)         | E#                                      | F Elz | 权益    |
| 9,949  | .131 -3.335 | 字体大小  | N (E)         | ▶ 标准字体                                  |       | 5,414 |
| 合约     | 名称          | 我的目录  | (ញ ≸<br>(n) ∄ | <ul> <li>● 大字体</li> <li>特大字体</li> </ul> |       | 卖化    |
| ag1211 | 白银1211      | 5949  | U             | 5886                                    | 2     | 606   |
| ag1212 | 白银1212      | 5969  | 2             | 5969                                    | 4     | 597(  |
| ag1301 | 白银1301      | 5987  | - 2           | 5970                                    | 3     | 6016  |

图 6-2-1 报价栏字体设定

## 6.3 我的目录

【我的目录】为存放客户进行修改或新建的自定义信息的文件夹,如个性化的页面、自选品种、条件单、止损止盈等信息。

➡上海澎博网络数据信息咨询有限公司

| ≯ 投资者 | 888888 - 闪电王 |      |                   |            |      |         |     |       |
|-------|--------------|------|-------------------|------------|------|---------|-----|-------|
| 系统 页面 | 查询 转帐 交易统计   | ۲ I  | 具 帮助              |            |      |         |     |       |
| 当前    | 祝益 平仓盈亏      |      | 参数设置              | (0)        | 费    | 上日权益    | £   | 保证    |
| 57,27 | 71,173 140   |      | 显示风格              | w 🕨        | 80 ( | 57,279, | 923 | 272   |
| 合约    | 名称           | -    | 我的目录              | (D)<br>(T) | 量浜   | 卖价      | 卖量  | 成交量   |
| a1201 | 黄大豆1号1201    | 4120 | <u>хан</u> ы<br>4 | 411        | 7 1  | 4149    | 1   | 1366  |
| a1203 | 黄大豆1号1203    | 4200 | 6                 | 419        | 5 3  | 4204    | 3   | 130   |
| a1205 | 黄大豆1号1205    | 4310 | 8                 | 430        | 7 3  | 4309    | 3   | 3086  |
| a1207 | 黄大豆1号1207    | 4295 | i O               |            | - 0  | 4327    | 1   | 2     |
| 1000  | #15.0.000    | 1000 |                   | 100        |      | 10.01   |     | 5000/ |

图 6-3-1 我的目录

# 查询功能

闪电王软件中提供的查询功能主要分为六部分:【结算单】、【资金状况】、【保 证金监控中心】、【当日成交】、【可撤单以及当日委托信息】。

## 7.1 结算单

作用:查询您期货账户当前日或当日之前的历史日/月结算单。

操作:点击【查询】→【结算单】,则调出【结算单查询】列表,在列表中可选择【日结单】/【月结单】。如图 7-1-1 所示:

| 结算单查询                                                         |                                                                             |                                                         |                                               |                                                                   |                                |  |  |  |  |
|---------------------------------------------------------------|-----------------------------------------------------------------------------|---------------------------------------------------------|-----------------------------------------------|-------------------------------------------------------------------|--------------------------------|--|--|--|--|
| 查询类型: 💿 日结单   月结单 查询                                          | 日期: 2011-10-26 🗸                                                            | 查询                                                      |                                               |                                                                   | 关闭                             |  |  |  |  |
|                                                               | 综合交易                                                                        | 平台模拟环境                                                  | 制表                                            | 長时间: 20111026                                                     |                                |  |  |  |  |
|                                                               |                                                                             |                                                         |                                               |                                                                   |                                |  |  |  |  |
| 交易有风险 投资需谨慎.交易有                                               | 可风险 投资需谨慎交易有                                                                | 可风险 投资需谨慎交易                                             | 有风险 投资需谨慎                                     | 交易有风险 投资需谨慎                                                       | 1交易有风险 投资                      |  |  |  |  |
| 888888                                                        | 资                                                                           | 金状况                                                     |                                               |                                                                   |                                |  |  |  |  |
| 期初结存: 57069543                                                | 3.14 交割手续费:<br>0.00 期末结存:<br>0.00 质押金:<br>5.00 客户权益:<br>9.20 保证金占用:<br>0.00 | 0.00<br>57062928.94<br>0.00<br>57062928.94<br>112899.00 | 交割保证金;<br>可用资金;<br>风 险 度;<br>应追加资金;<br>基础保证金; | 0.00<br>56950029.94<br>0.20%<br>0.00<br>500000.00                 |                                |  |  |  |  |
|                                                               | 成交记录                                                                        |                                                         |                                               |                                                                   |                                |  |  |  |  |
|                                                               | 交割期 买卖 投                                                                    | 保  成交价   手数                                             | 成交额  开平                                       | 手续费   平仓盈亏                                                        | 成交序号                           |  |  |  |  |
| 20111026 上期所 天然橡胶<br> 20111026 上期所 天然橡胶<br> 20111026 上期所 天然橡胶 | 1201  买  投<br>  1201   卖 投<br>  1201   卖 投                                  | 26130.00  1 <br> 26130.00  2 <br> 26130.00  3           | 130650.00 开  <br>261300.00 开  <br>391950.00 开 | 6.53       0.00         13.07       0.00         19.60       0.00 | 118594  <br>119880  <br>119889 |  |  |  |  |
| <br> 共 3条    <br><                                            |                                                                             | 6                                                       | 783900.00                                     | 39.20 0.00                                                        |                                |  |  |  |  |

图 7-1-1 结算单

## 7.2 资金状况

作用:能实时动态显示期货账户的主要资金状况,免去查询的烦恼,轻松掌握资 金动态。

操作:(1)直接点击资金状态栏右方的【查询】按钮;

| 当前权益       | 平仓盈亏           | 持仓盈亏   | 手续费          | 上日权益       | 保证金     | 挂单冻结 | 可用资金       | 刷新 查询 |
|------------|----------------|--------|--------------|------------|---------|------|------------|-------|
| 57,256,132 | <b>-10,010</b> | -5,240 | <b>1,201</b> | 57,272,583 | 456,681 | 0    | 56,799,451 |       |
|            |                |        |              |            |         |      |            |       |

图 7-2-1 资金状态栏

(2)点击【查询】→【资金状况】调出。

| ≶ 投资者8888888 - 闪电王 |                     |              |                |                     |     |  |  |  |  |
|--------------------|---------------------|--------------|----------------|---------------------|-----|--|--|--|--|
| 系统 页面              | 查询 转帐 交易统           | 计工具          | 帮助             |                     |     |  |  |  |  |
| 当前<br>57,2         | i 结算单(S)<br>保证金监控中心 | 持仓盈<br>-10,5 | i亏 手≰<br>i00 8 | <sub>禁费</sub><br>25 |     |  |  |  |  |
| 合约                 | 资金状况 (4)            |              | 现手             | 买价                  | 买量  |  |  |  |  |
| a1201              | 黄大豆1号1201           | -            | 0              | 4109                | 3   |  |  |  |  |
| a1203              | 黄大豆1号1203           | -            | 0              | 4195                | 1   |  |  |  |  |
| a1205              | 黄大豆1号1205           | 4312         | 4              | 4312                | 202 |  |  |  |  |
| a1207              | 黄大豆1号1207           | -            | 0              | 4296                | 1   |  |  |  |  |
| a1209              | 黄大豆1号1209           | 4369         | 4              | 4369                | 78  |  |  |  |  |
| a1211              | 黄大豆1号1211           | -            | 0              | 4321                | 5   |  |  |  |  |

图 7-2-2 资金状况

## 7.3 保证金监控中心

作用:通过期货保证金监控中心,可以更好地保护期货投资者的资金安全,并且 可以为投资者提供结算单、追加保证金通知等服务。 操作:点击【查询】→【保证金监控中心】即可调出。

## 7.4 当日成交

作用:点击当日成交按钮,可列出当日全部的成交记录。

## 7.4.1 查看方法

以闪电王登录后起始页面为例,当日成交出现在整个页面的左下角,如图6-4-1-1

|          |        |    |    | 当       | 日成交 | (F3) | 按委托汇总 | 按合约汇总 | ٦ |
|----------|--------|----|----|---------|-----|------|-------|-------|---|
| 成交时间     | 合约     | 买卖 | 开平 | 成交价格    | 数里  | 委托号  | 成交号   | 投保  ( | • |
| 09:43:45 | c1205  | 买入 | 开仓 | 2269    | 1   | 3461 | 35449 | 投机    | = |
| 09:42:31 | a1209  | 卖出 | 开仓 | 4363    | 50  | 3274 | 33977 | 投机    |   |
| 09:39:27 | IF1201 | 卖出 | 开仓 | 2298.80 | 2   | 2891 | 30423 | 投机    |   |
| 09:39:27 | IF1201 | 卖出 | 开仓 | 2298.80 | 4   | 2891 | 30420 | 投机    |   |
| 09:39:06 | IF1202 | 买入 | 开仓 | 2311.40 | 1   | 2828 | 30084 | 投机    |   |
| 09:39:06 | IF1202 | 买入 | 开仓 | 2311.40 | 2   | 2828 | 30077 | 投机    |   |
| 09:39:04 | IF1202 | 买入 | 开仓 | 2311.40 | 3   | 2828 | 30045 | 投机    |   |
| 09:23:08 | c1205  | 买入 | 开仓 | 2269    | 1   | 955  | 11736 | 投机    |   |
| 09:12:39 | c1205  | 买入 | 开仓 | 2271    | 1   | 186  | 3671  | 投机.   |   |

图 7-4-1-1 当日成交界面

#### 7.4.2 各按钮说明

- ☺ 【当日成交】:列出当日全部的成交记录;若一个委托分多次成交时,这些 成交都会被分别列出;
- ☺ 【按委托汇总】: 将所有的成交记录依照其所属的委托号汇总后列出;
- ☺ 【按合约汇总】: 将所有的成交记录依照合约、买卖、开平汇总后列出。

## 7.5 可撤单

#### 7.5.1 查看方法

以闪电王登录后起始页面为例,当日成交出现在整个页面的右下角,如图 6-5-1-1

| 撤单       | 改单     | 按对 | 价改单 | 按挂价改单 |    |      | 可撒 | 当日委托 | 条件 | 单   |
|----------|--------|----|-----|-------|----|------|----|------|----|-----|
| 委托时间     | 合约     | 买卖 | 开平  | 委托价格  | 委手 | 成交均价 | 成手 | 状态   |    | ##% |
| 13:48:55 | al1205 | 卖出 | 开仓  | 17115 | 1  |      | 0  | 已申报, | 未成 | 擫买  |
| 13:48:50 | al1205 | 买入 | 开仓  | 15485 | 1  |      | 0  | 已申报, | 未成 | Н   |
|          |        |    |     |       |    |      |    |      |    | 撤卖  |
|          |        |    |     |       |    |      |    |      |    | 全撤  |
| <        |        |    | 111 |       |    |      |    |      | >  |     |

#### 图 7-5-1-1 可撤单界面

#### 7.5.2 各按钮说明

- ◎ 【撤单】: 在委托列表中选中可撤销的委托,点击"撤单"按钮即可撤销;(利用 Ctrl、Shift 键可进行多选);
- ☺ 【可撤】:委托列表中显示可撤销的委托;

- ☺ 【当日委托】: 点击可查看当日全部委托单;
- ☺ 【撤买】: 撤销全部可撤销的买单;
- ☺ 【撤卖】: 撤销全部可撤销的卖单;
- ☺ 【全撤】: 撤销全部可以撤销的委托单。

# 银期转帐

作用:为您提供银行账户和期货账户的资金查询及资金划转。

相关的操作包括:查询银行账户、查询期货账户、期货账户资金转银行、 银行资金转期货账户、查询转账明细。

| 银期转帐 |                  |     |
|------|------------------|-----|
| 银期转帐 | 转帐银行:            |     |
| 转帐记录 | 资金密码: 银行名        | 5码: |
|      | 银行资金: 待查 查       | ìŋ  |
|      | 期货资金: 待查 查       | 询   |
|      | 转帐金额:            |     |
|      | 期货 -> 银行 银行 -> 其 | 朋货  |
|      |                  | *** |
|      |                  | 天闭  |

图 8-1 银期转账界面 1

| 银期转帐 |       |      |
|------|-------|------|
| 银期转帐 | 转帐银行: | ▼ 查询 |
| 转帐记录 |       |      |
|      |       |      |
|      |       |      |
|      |       |      |
|      |       |      |
|      |       |      |
|      |       |      |
|      |       |      |
|      |       |      |
|      |       |      |
|      |       |      |
|      |       |      |
|      |       | 关闭   |

图 8-2 银期转账界面 2

备注:在银期转账中进行银行资金查询时,如输入的密码有误则会有错误提示。

# 交易统计

点击功能模块列表中的【交易统计】可对最近一周、最近一月或某一指定时 间范围内的交易及账户信息进行统计并生成统计报告。

账户概要统计,如图 9-1

| 交易统计                                                                            |                                                                                               |                                                                 |               |                 |                          |   |
|---------------------------------------------------------------------------------|-----------------------------------------------------------------------------------------------|-----------------------------------------------------------------|---------------|-----------------|--------------------------|---|
| 时间范围: ○ 最近一周 ● :<br>▼ 忽略出入金     生成报告                                            | 最近→个月 ○从 2011年1                                                                               | 2月 5日 🔽 🗿                                                       | 到 2012年 1月 4日 | 3 🔽             |                          |   |
|                                                                                 |                                                                                               | 交易账                                                             | 户报告           |                 |                          | ^ |
| 客 户 号:                                                                          | 88888                                                                                         |                                                                 | 统计区间:         | 2011.12.16      | 至 2011.12.30             |   |
| 客户名称:                                                                           | 投资者888888                                                                                     |                                                                 |               |                 |                          | ≣ |
| ▶ 账户概要                                                                          |                                                                                               |                                                                 |               |                 |                          |   |
| 期初收益:<br>期末収益:<br>平仓博动量亏:<br>持仓博动量亏:<br>于经费:<br>出入金:<br>持仓保证金:<br>可用资金:<br>风险度: | 57267876.18<br>57279923.40<br>-10355.00<br>167.78<br>0.00<br>87270.00<br>57192653.40<br>0.15% | 57282000<br>57279000<br>57276000<br>57273000<br>5727 <i>3</i> 5 | 2011. 12. 16  | 2011. 12. 26 20 | 011. 12. 28 2011. 12. 30 |   |
| 品种 方                                                                            | 向公司 公司 一面 一面 一面 一面 一面 一面 一面 一面 一面 一面 一面 一面 一面                                                 | 总手数                                                             | 净利润           | 平均单次利润          | 平均毎手利润                   |   |
| 天然橡胶                                                                            | 1                                                                                             | 1                                                               | 200.00        | 200.00          | 200.00                   | ~ |

图 9-1 账户概要页面

交易统计,如图 9-2

| : 💿 最近一周    | ◎ 最近一个月  | ⊙从 2011年12 | 月 6日 🗸 至 | 割 2012年 1月 5 |        |        |
|-------------|----------|------------|----------|--------------|--------|--------|
| 1入金 生成      | 报告       |            |          |              |        |        |
| 交易统计        |          |            |          |              |        |        |
| JA.2203/6 M |          |            |          |              |        |        |
| 品种          | 方向 盈     | 亏 交易次数     | 息手数      | 净利润          | 平均单次利润 | 平均毎手利润 |
| 天然橡胶        |          | 1          | 1        | 200.00       | 200.00 | 200.00 |
|             | 多        | 1          | 1        | 200.00       | 200.00 | 200.00 |
|             | 2        | 利 1        | 1        | 200.00       | 200.00 | 200.00 |
|             | 듕        | 损 0        | 0        | 0.00         | 0.00   | 0.00   |
|             | 空        | 0          | 0        | 0.00         | 0.00   | 0.00   |
|             | 2        | 利の         | 0        | 0.00         | 0.00   | 0.00   |
|             | 듕        | 损 0        | 0        | 0.00         | 0.00   | 0.00   |
| 黄金          |          | 0          | 0        | 0.00         | 0.00   | 0.00   |
|             | 多        | 0          | 0        | 0.00         | 0.00   | 0.00   |
|             | 2        | 利の         | 0        | 0.00         | 0.00   | 0.00   |
|             | 5        | 损ロ         | 0        | 0.00         | 0.00   | 0.00   |
|             | 空        | 0          | 0        | 0.00         | 0.00   | 0.00   |
|             | 盈        | 利 0        | 0        | 0.00         | 0.00   | 0.00   |
|             | 5        | 损ロ         | 0        | 0.00         | 0.00   | 0.00   |
| 白砂糖         |          | 2          | 2        | -40.00       | -20.00 | -20.00 |
|             | 多        | 2          | 2        | -40.00       | -20.00 | -20.00 |
|             | <u>a</u> | 利の         | 0        | 0.00         | 0.00   | 0.00   |
|             | 5        | 损 2        | 2        | -40.00       | -20.00 | -20.00 |

图 9-2 交易统计界面

期末持仓与平仓记录,如图 9-3

| ]: 💿 最近一周 🛛 🗟 | 最近一个月 | ⊙从2 | 011年12月6日 🚽 | 到 2012年 1月 5 | 日 🖌      |           |        |
|---------------|-------|-----|-------------|--------------|----------|-----------|--------|
| 出入金 生成报告      |       |     |             |              |          |           |        |
| (             |       |     |             |              |          |           |        |
| 和不利日          |       |     |             |              |          |           |        |
| 合约            | 方向    | 手数  | 开仓价         | 期末结算价        | 浮动盈亏     | 持仓保证金     | 投保     |
| 豆粕1201        | 买     | 1   | 2771.00     | 2869.00      | 980.00   | 7172.50   | 投机     |
| 豆粕1205        | 买     | 20  | 2927.00     | 2930.00      | 600.00   | 29300.00  | 投机     |
| 黄大豆1号1207     | 卖     | 1   | 4295.00     | 4323.00      | 280.00   | 3026.10   | 投机     |
| 黄大豆1号1209     | 买     | 50  | 4362.00     | 4362.00      | 0.00     | 152670.00 | 投机     |
| 黄金1202        | 卖     | 1   | 331.98      | 328.06       | -3920.00 | 68892.60  | 投机     |
| 钼1202         | 卖     | 1   | 15945.00    | 16030.00     | 425.00   | 12824.00  | 投机     |
| 铜1206         | 卖     | 1   | 56270.00    | 56050.00     | -1100.00 | 14012.50  | 投机     |
| 合计            |       | 75  |             |              | -2735.00 | 287897.70 | 1      |
| 平台记录          |       |     |             |              |          |           |        |
|               |       |     |             |              |          |           |        |
| 合约            | 持仓方向  | 手数  | 开仓日期        | 平仓日期         | 并仓价      | 平仓价       | 平仓盈亏   |
| 天然橡胶1205      | 买     | 1   | 2011.12.16  | 2011.12.16   | 24610.00 | 24650.00  | 200.00 |
| 白砂糖1201       | 买     | 1   | 2011.12.27  | 2011.12.27   | 6515.00  | 6513.00   | -20.00 |
| 白砂糖1201       | 买     | 1   | 2011.12.27  | 2011.12.27   | 6514.00  | 6512.00   | -20.00 |
| 黄大豆1号1201     | 买     | 1   | 2012.01.04  | 2012.01.04   | 4133.00  | 4147.00   | 140.00 |
| 合计            |       | 4   |             |              |          |           | 300.00 |

图 9-3 期末持仓与平仓记录

# 附录

# 10.1 软件安装

1. 登陆期货公司官网下载闪电王安装包,双击安装包即可;

|        | 🥵 闪电王 |                                                                    |        |
|--------|-------|--------------------------------------------------------------------|--------|
|        |       | 欢迎使用"闪电王"安装程序。本程序将安装"闪电王"<br>到您的计算机。                               |        |
|        |       | 强烈建议您在运行本安装程序之前退出所有其他运行中的<br>程序。                                   |        |
|        |       | 单击 "取消" 可关闭安装程序并关闭其他运行中的程序。<br>单击 "下一步" 继续安装程序。                    |        |
|        |       | 警告:本计算机程序受版权法和国际条约保护。                                              |        |
|        |       | 未经授权复制或散播本计算机程序或其中的一部分,将受<br>到严厉的民事或刑事处罚,并将在法律许可的范围内受到<br>最大可能的起诉。 |        |
| 冬      |       |                                                                    | 10-1-1 |
| 守      |       |                                                                    | 装开始    |
| 入<br>田 |       |                                                                    |        |
| 岕      |       | 下一步(双)》》    取消                                                     | 面      |

2. 同意软件授权使用许可协议;

| 鍋 闪电王 🛛 🗙 🗙                                                                                                    |
|----------------------------------------------------------------------------------------------------|
| 软件授权使用许可协议                                                                                                    |
|                                                                                                    |
| 软件授权使用许可协议                                                                                                    |
| 重要信息一一安装使用此软件前请仔细阅读:单击"同意" 按钮即开始安装此<br>软件,同时表示用户同意接受本许可协议的各项条款,本许可协议即刻生效并具有<br>法律效力;如果用户不同意此许可协议中的条款,请单击"取消"按钮并且不安装<br>此软件。<br>用户同意在使用此软件之前,已阅读和了解本许可协议,并且同意受其条款和<br>条件的制约。 一、著作权:<br>本软件受《中华人民共和国著作权法》及《计算机软件保护条例》以及国际版<br>和公公的其他的记者和名公的目标。 |
|                                                                                                    |
|                                                                                                    |
| Wise 安装向导?                                                                                                    |
| < 上一步 (B) [同意 (B) ] 取消                                                                                                    |

图 10-1-2 软件许可协议

3. 选择闪电王安装盘符,建议安装在非系统盘内;

| 请选择 <u>日休日来</u>        |     |
|------------------------|-----|
| 选择目标目录                 | 600 |
| C:\                    |     |
| 文版 🗁 c: / 🔊 取消         |     |
| 若想 (1) 360Downloads    |     |
| 您可 360sandbox          |     |
| Documents and Settings |     |
| E Program Files        | -   |
| C:                     |     |
|                        |     |
| Wise 💬 🔍               |     |
|                        | 2消  |

图 10-1-3 选择盘符界面

4. 安装完成。

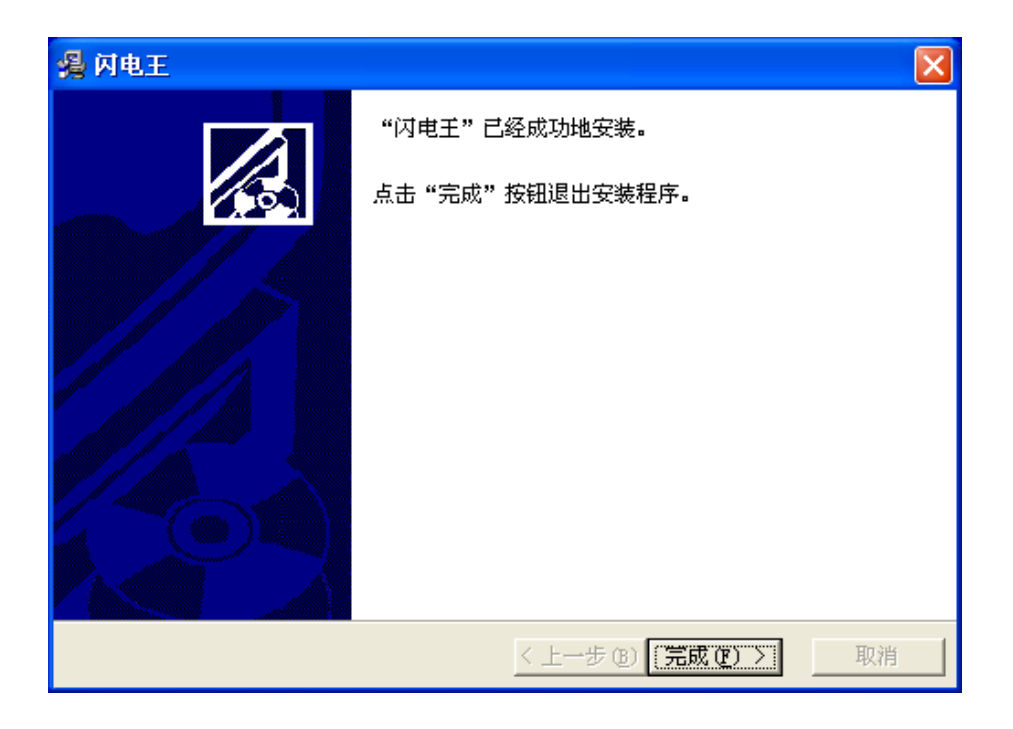

图 10-1-4 安装完成界面

# 10.2 软件卸载

闪电王为绿色软件,不会更改计算机的注册表。删除软件只需删除安装所在

的文件夹,如需彻底删除还需要删除用户自定义文件夹,用户自定义文件夹存放 位置为C:\Program Files\pobo settings\Ptt\期货公司拼音首字母缩写文件夹。